Dear User of Inspur Yingxin Server,

# Heartfelt thank you for your use of Inspur Yingxin Server!

This manual introduces the technical characteristics, the system installation and setup of the server to help you to fully understand and expediently use this server.

Please deliver the package of our product to the waste recycling station for recycling, in favor of pollution prevention and humankind's benefit.

This manual is the property of the Inspur Group Co., Ltd.

This User Manual is not to be copied by any group or person in any manner without the consent of Inspur Group Co., Ltd. The Inspur Group Co., Ltd. reserves the right of revising this manual momentarily.

Any alteration about the content of this manual will not be informed.

Please contact Inspur Group Co., Ltd. if you have any questions or advice about this manual.

Inspur Group Co., Ltd. November, 2012

"Inspur" is registered trademark of the Inspur Group Co., Ltd. Other trademarks belong to other corresponding registered companies.

# Statements

Please read the following statements before you use this server. Only when you have read this statement hereinafter and agreed the following terms, you can formally use this server. If you have any questions about the following terms, please contact our supplier or us directly. If you have no questions about these terms and start to use this server, it acquiesces that you have agreed the following terms.

1. We must call your attention that you must not alter any other parameters in the motherboard BIOS of this server at any time, except for the parameters which we promote that you can alter.

2. If there are any hardware problems when you use this server, or you wish to upgrade the hardware, please feed back the detailed hardware configuration of your server to our Customer Service. Don't disassemble the server case or any hardware components in the case by yourself.

3. In this server, the MEMORY, CPU, CPU Fan, Fan, and so on are all in given standard. Please don't use them together with the corresponding components of any other machines.

4. When you have any software problems during the application of this server, we hope that you firstly contact the corresponding software supplier and then he will contact us in favor of communication so as to solve your problem together, especially for the software problems about the installation and operation of the database, network management software or other networking products.

5. The figures in the pressworks attached to the server are just for your reference. The server that you purchase prevails.

6. Please read carefully our user manual before you install this server. If you have any questions about the usage, please contact our Customer Service.

7. We must call your attention that in the application process you should pay attention to doing necessary backup of your file.

8. This is a Grade A product, and this product may cause radio jamming. In this case, users need to adopt feasible measures to the interference.

9. The copyright of the marks and names of all the software and hardware products involved in this manual is reserved by the relevant companies.

10. In the statements above, "us" indicates Inspur Group Co., Ltd; Inspur Group Co., Ltd. holds the right of final explanation about the above statements.

# **Regarding the Manual**

#### **Chapter One Safety Information**

In this chapter, safety information regarding server usage is introduced.

## **Chapter Two Product Introduction**

In this chapter the technical characteristics, appearance features, I/O interface technical specification of this server are introduced.

#### **Chapter Three System Setup**

In this chapter the setup of the main board BIOS of this server and the usage of some common jumpers is introduced.

### **Chapter Four Install Operating System**

In this chapter, how to install the main operating system to this server is introduced.

## **Chapter Five Common Problems and Trouble-shooting**

In this chapter, solutions to some common problems are introduced.

# Chapter Six Management Functions Introduction of Integrated management card

In this chapter, the usage of integrated management card of this server is introduced.

#### **Chapter Seven Sever Installation Guide**

In this chapter, how to install server to the cabinet by rail is introduced.

We suggest you read this manual seriously before you use this server for fear of the unnecessary faults in your operation.

Address:No.1036 Langchao Road, Jinan City, China (Inspur Group Co., Ltd.) Postcode:250101

# Content

| Chapter 1 Safety Information                                    | 1      |
|-----------------------------------------------------------------|--------|
| Chapter 2 Product Introduction                                  | 6      |
| 2.1 Server Technical Specification                              | 6      |
| 2.2 Front Panel View                                            | 9      |
| 2.3 Rear Panel View                                             | 11     |
| Chapter 3 System Setup                                          | 13     |
| 3.1 System BIOS Setup                                           | 13     |
| 3.2 Motherboard Jumper Settings                                 | 23     |
| Chapter 4 Install Operating System                              |        |
| 4.1 Application Instructions for Inspur Driver U disk           | 27     |
| 4.2 Manually Install Windows Server 2008 R2                     | 31     |
| 4.3 Manually Install Red Hat Enterprise Linux 6.1               | 35     |
| Chapter 5 Common Problems And Trouble-Shooting                  | 40     |
| 5.1 Restarting Server                                           | 40     |
| 5.2 Problems When Starting the Machine                          | 40     |
| 5.3 Machine Alarm                                               | 43     |
| 5.4 Additional Notes                                            | 43     |
| Chapter 6 Management Functions Introduction Of Integrated Manag | gement |
| Card                                                            | 45     |
| 6.1 Management Chip BMC IP                                      | 45     |
| 6.2 Remote Login                                                | 45     |
| 6.3 Function Menu Introduction                                  | 46     |
| Chapter 7 Server Installation Guide                             | 55     |
| 7.1 Cabinet Preparation                                         | 55     |
| 7.2 Components Needed in Server Installation                    | 56     |
| 7.3 Installation of Inner Rail                                  | 56     |
| 7.4 Install Slide Rail into Cabinet                             | 57     |
| 7.5 Install the Server to Cabinet                               | 59     |

# **Chapter 1 Security Information**

Warning: the following warnings show that there are potential dangers that may cause property loss, personal injury or death:

Warning 1: The power supply equipment in the system may generate high voltage and dangerous electrical energy and thus cause personal injury. Please do not dismount the cover of the host or to dismount and replace any component in the system by yourself, unless otherwise informed by Inspur; only maintenance technicians trained by Inspur have the right to disassemble the cover of the host, dismount and replace the internal components.

Warning 2: Please connect the equipment to appropriate power supply, and the power should be supplied by external power supply which is indicated on the rated input label. To prevent your equipment from damages caused by momentary spike or plunge of the voltage, please use relevant voltage stabilizing equipment or uninterruptible power supply equipment.

Warning 3: If extended cables are needed, please use the three-core cables matched with correct earthed plug, and check the ratings of the extended cables to make sure that the sum of rated current of all products inserted into the extended cables do not exceed 80% of the limits of the rated currents of the extended cables.

Warning 4: Please be sure to use the supplied power supply component, such as power lines, power socket (if supplied with the equipment) etc.. For the safety of equipment and the user, do not replace randomly power cables or plugs.

Warning 5: To prevent electric shock dangers caused by leakage in the system, please make sure that the power cables of the system and peripheral equipment are correctly connected to the earthed power socket. Please connect the three-core power line plug to the three-core AC power socket that is well earthed and easy to access, be sure to use the earthing pin of power lines and do not use the patch plug or the earthing pin unplugged with cables. In case of the earthing protections, please do not operate or use the equipment. Contact and consult with the electrician, please.

#### Chapter 1 Security Information

Warning 6: To avoid short circuit of internal components and fire or electric shock hazards, please do not fill any object into the open pores of the system.

Warning 7: Please place the system far away from the cooling plate and at the place with heat sources, and be sure not to block the air vents.

Warning 8: Be sure not to scatter food or liquid in the system or on other components, and do not use the product in humid and dusty environment.

Warning 9: The replacement of batteries with those of another model may cause explosion. When replacement of batteries is required, please consult first the manufacturer and choose batteries of the same or a similar model recommended by the manufacturer. Do not dismount, extrude and pink the batteries or make the external connection point short circuit, and do not expose them in the environment over 60°C. Never throw them into fire or water. Please do not try to open or repair the batteries, and be sure to reasonably deal with the flat batteries and do not put the flat batteries, the circuit boards that may include the batteries and other components with other wastes. For relevant battery recovery, please contact the local waste recovery and treatment mechanism.

If what you bought is the chassis, besides carefully read the installation description attached with the cabinet products and get known about the special warning notices and installation process, you must abide by the following preventive measures to guarantee the cabinet to be stable and safe:

Warning 10: Before installing equipment in the chassis, please install front and side supporting feet on the independent chassis; for cabinet connecting with other chassis, it shall install the front supporting foot first. If you fail to install correspondingly the supporting foot before installing equipment in the chassis, it may cause the cabinet to turn over in some cases, and thus may cause personal injury. Therefore, it is necessary to install supporting feet before installing equipment in the chassis. After installing the equipment and other components in the chassis, it can only pull out one component from the cabinet through its sliding component at one time. Pulling out several components at the same time may lead the cabinet to turn over and cause serious personal injury.

Warning 11: Please do not move the chassis. Considering the height and weight of the chassis, at least two people are needed to complete its movement.

Warning 12: Declaration

The product is Grade A product, and in the living environment, it may cause radio interference. In such case, it may need the user to take feasible measures for the interference.

Notes: in order to help you use the equipment, the following considerations can help avoid the occurrence of problems that may damage the components or cause data loss:

1. In case of the following cases, please unplug the power line plug of products from the power socket and contact the customer service department of Inspur:

- The power cables, extended cables or power plugs are damaged.

- The products get wet by water.

- The products have fallen off or been damaged.

- Objects fall into the products.

- When operating according to the operation instructions, the products cannot function normally.

2. If the system becomes damp, please treat it according to the following steps:

- Switch off the power supplies of the system and the equipment, disconnect them with the power socket, wait for 10 to 20 minutes, and then open the cover of the host.

- Move the equipment to the ventilation place to dry the system at least for 24 hours and make sure that the system is fully dried.

- Close the cover of the host, re-connect the system to the power socket, and then start the equipment.

- In case of operation failure or abnormal situation, please contact Inspur and get technical support.

3. Pay attention to the position of the system cables and power cables, wire them in places not to be stepped on or knocked down and ensure not to place other objectives on the cables.

4. Before dismounting the cover of host or contacting the internal components, you shall cool down the equipment first; to avoid damaging the main-board, please power off the system and wait for 5 seconds, and then dismount the components from the main-board or disconnect the connection of peripheral equipment of the system.

5. If there are modulator-demodulator, telecommunication or local area network options in the equipment, please pay attention to the following matters:

- In case of thunder and lightning weather, please do not connect or use the modulator-demodulator. Otherwise, it may be subject to lightning strike.

Chapter 1 Security Information

- Never connect or use modulator-demodulator in moist environment.

- Never insert the modulator-demodulator or telephone cables to the socket of network interface controller (NIC).

- Before unpacking the product package, contacting or installing internal components or contacting un-insulated cables or jacks of the modulator-demodulator, please disconnect the modulator-demodulator cables.

6. In order to prevent the electrostatic discharge from damaging the electronic components in the equipment, please pay attention to the following matters:

- You shall conduct off the static electricity on the body before dismounting or contacting any electronic component in the equipment. You can conduct off the static electricity on the body by contacting the metal earthing objects (such as the unpainted metal surface on the chassis) to prevent the static electricity on the body from conducting itself to the sensitive components.

- For electrostatic sensitive components not ready to be installed for application, please do not take them out from the antistatic package materials.

- During the work, please touch the earthing conductor or the unpainted metal surface on the cabinet regularly to conduct off the static electricity on the body that may damage the internal components.

7. When dismounting the internal components with the approval of Inspur, please pay attention to the following matters:

- Switch off the system power supply and disconnect the cables, including disconnecting any connection of the system. When disconnecting the cables, please grab the connector of cables and plug it out, and never pull the cables.

- Before dismounting the cover of cabinet or touching the internal components, the products need to be cooled down.

- Before dismounting and touching any electronic component in the equipment, you shall conduct off the static electricity on the body by touching the metal earthing objectives.

- During the dismounting process, the operation shall not be too big, so as to prevent damage to the components or scratching of the arms.

- Carefully deal with the components and plug-in cards, and please never touch the components or connection points on the plug-in cards. When taking the plug-in cards or components, you should grab the edges of the plug-in cards or components or their metal fixed supports. 8. During the process of cabinet installation and application, please pay attention to the following matters:

- After the installation of cabinet is finished, please ensure that the supporting feet have been fixed to the rack and supported to the ground, and all weight of the rack have been fell onto the ground.

- It shall install into the cabinet according to the sequences from the bottom to the top, and first install the heaviest component.

- When pulling out the components from the cabinet, it shall apply force slightly to ensure the cabinet to keep balance and stabilization.

- When pressing down the release latch of the sliding rail of components and sliding in or out, please be careful, as the sliding rail may hurt your figures.

- Never make the AC power branch circuit in the cabinet overload. The sum of cabinet load shall not exceed 80% of the ratings of branch circuits.

- Ensure that components in the cabinet have good ventilation.

- When repairing components in the cabinet, never step on any other components.

| Processor                       |                                                                                                    |
|---------------------------------|----------------------------------------------------------------------------------------------------|
| Processor type                  | Intel 4-way Xeon E5-4600 series CPU                                                                                                |
| Processor number                | $1 \sim 4 \text{ CPU}$                                                                                                    |
| Interface                       | Socket 2011                                                                                                    |
| Chipset                         |                                                                                                    |
| Chipset type                    | Intel C600 chipset                                                                                                    |
| Memory                          |                                                                                                    |
| Memory type                     | DDR3 ECC Registered memory                                                                                                    |
| Memory slot number              | Up to 32 DIMMs                                                                                                    |
| Memory capacity                 | Support up to 256GB using single 8G memory<br>Maximum memory capacity will increase with the increase of<br>single memory capacity |
| Memory advanced characteristics | 4-channel access, support memory mirroring and memory hot standby                                                                  |
| I/O Interface                   |                                                                                                    |
| USB interface                   | 4 rear USB interfaces<br>2 front USB interfaces<br>3 internal USB interface                                                        |
| Serial interface                | 1 rear serial interface<br>2 internal serial interface                                                                             |
| Network interface               | 4 RJ45 network interface, 1 management interface                                                                                   |
| Display interface               | 1 front VGA interface<br>1 rear VGA interface                                                                                      |
| ID button and LED               |                                                                                                    |
| ID button and LED               | <ul><li>1 ID button and LED in the front of the chassis</li><li>1 ID button and LED in the rear of the chassis</li></ul>           |
| Display controller              |                                                                                                    |
| Controller type                 | Onboard AST2300 display controller                                                                                                 |
| Video memory                    | 16MB Video memory                                                                                                    |
|                                 |                                                                                                    |

# 2.1 Server Technical Specification

6

| HDD controller            |                                                                                                    |  |
|---------------------------|----------------------------------------------------------------------------------------------------|--|
| SAS controller            | Optional SAS RAID card or SAS card                                                                                                    |  |
| SATA controller           | South bridge integrated SATA controller, 2 SATA 3.0 interfaces<br>on the mother board, one SATA interface is used for connecting<br>SATA optical drive                                                                                                    |  |
| Management card           |                                                                                                    |  |
| Management card chip      | Integrated A speed 2300 chip, support IPMI2.0+IKVM                                                                                                    |  |
| Management card interface | IPMI management dedicated interface or multiplex onboard<br>Intel 82576 network card 3 is available                                                                                                    |  |
| Network card              |                                                                                                    |  |
| Network card controller   | Onboard 2 Intel 82576 Gigabit network chips, total 4 RJ45<br>interfaces<br>Optional 10Gigabit Ethernet expansion card, 2 RJ45 interfaces                                                                                                    |  |
| PCI expansion slot        |                                                                                                    |  |
| PCIE bus type             | PCI-Express bus, supporting vertically inserted full height expansion card                                                                                                    |  |
| PCIE slot                 | <ul> <li>PCIE_0 slot: internal half-length full-height PCIE x8 slot(CPU_0 supports)</li> <li>PCIE_1 slot: full-length full-height PCIE x8 slot(CPU_0 supports)</li> <li>PCIE_2 slot: full-length full-height PCIE x16 slot(CPU_0 supports)</li> <li>PCIE_3 slot: full-length full-height PCIE x8 hot-swap slot(CPU_1 supports)</li> <li>PCIE_4 slot: full-length full-height PCIE x8 hot-swap slot(CPU_1 supports)</li> <li>PCIE_5 slot: full-length full-height PCIE x16 slot(CPU_1 supports)</li> <li>PCIE_5 slot: full-length full-height PCIE x16 slot(CPU_1 supports)</li> <li>PCIE_6 slot: internal half-length full-height PCIE x8 slot(CPU_2 supports)</li> <li>PCIE_7 slot: 10Gigabit Ethernet expansion card installation slot(CPU_1 supports)</li> </ul> |  |
| Hard disk                 |                                                                                                    |  |
| Hard disk type            | 2.5" SAS and SATA hard disk                                                                                                    |  |
| Number                    | Different CPU numbers configured support different hard disk<br>number:<br>1-2 CPU, support up to 8 pieces of 2.5" HDD<br>4 CPUs, support up to 16 pieces of 2.5" HDD                                                                                                    |  |

| External storage drive            |                                                                                                    |  |
|-----------------------------------|----------------------------------------------------------------------------------------------------|--|
| Optical drive (optional)          | Optional standard SATA optical drive, no standard SATA optical drive when the hard disks number is over 8                                                                                                    |  |
| Inspur drive U                    |                                                                                                    |  |
| disk                              | Optional Inspur drive U disk. Load HDD controller driver<br>when install<br>OS manually                                                                                                    |  |
| Power supply                      |                                                                                                    |  |
| Specification                     | 700W power module, 2+1 redundancy or 2+2 redundancy is available                                                                                                    |  |
| Power input                       | Please refer to the power input label on the host nameplate                                                                                                    |  |
| Physical dimensions               |                                                                                                    |  |
| Package box outer size            | W(Width) 664mm; H(Height) 443mm; D(Depth) 963mm                                                                                                    |  |
| Main chassis size                 | W(Width) 448mm; H(Height) 177 mm; D(Depth) 751mm                                                                                                    |  |
| Weight                            | Standard configuration: 2 CPUs/4 DIMMs/4 SAS HDDs/3<br>power module<br>Net weight: 38Kg<br>Gross weight: 47Kg (packaging + guide rail)<br>Full configuration: 4 CPUs/32 DIMMs/16 SAS HDDs/4 power<br>modules<br>Net weight: 42Kg<br>Gross weight: 51Kg (packaging + guide rail) |  |
| Environment parameter             |                                                                                                    |  |
| Operating environment temperature | 10°C -35°C                                                                                                    |  |
| Storage and transport temperature | -40°C -55°C                                                                                                    |  |
| Operating humidity                | 35%-80% relative humidity                                                                                                    |  |
| Storage and transport humidity    | 20%-93%(40°C) relative humidity                                                                                                    |  |

8

# 2.2 Front Panel View

6

Fan failure indicator light

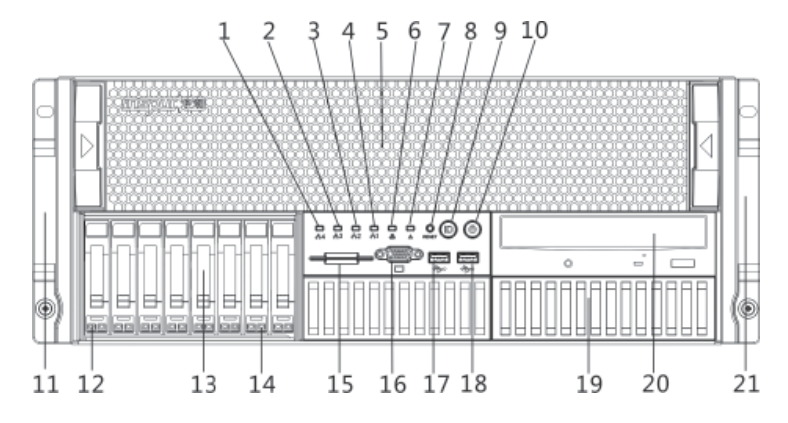

The pictures are for reference only; please refer to your actual machines.

| Number | Name                           | Introduction                                                                                                    |
|--------|--------------------------------|----------------------------------------------------------------------------------------------------|
| 1      | Network card 4 indicator light | Integrated 82576 network card 4 indicator light<br>Blinking: network connected or transferring data (green)<br>Off: no network connection                                                                                                    |
| 2      | Network card 3 indicator light | Integrated 82576 network card 3 indicator light<br>Blinking: network connected or transferring data (green)<br>Off: no network connection                                                                                                    |
| 3      | Network card 2 indicator light | Integrated 82576 network card 2 indicator light<br>Blinking: network connected or transferring data (green)<br>Off: no network connection                                                                                                    |
| 4      | Network card 1 indicator light | Integrated 82576 network card 1 indicator light<br>Blinking: network connected or transferring data (green)<br>Off: no network connection                                                                                                    |
| 5      | Fan module plane               | Open the fan module plane and there are 4 fan modules;<br>Every fan module contains 2 fans and it is Fan 1 which<br>is close to the motherboard side;<br>Seen from chassis front view, the fan module is 1/2/3/4<br>from left to right in turn;<br>There are FAN1/FAN2 indicator lights on each fan<br>module; when fan failure occurs, the light is orange. |

Front panel view

Fan failure alert

On: fan fails (orange color) Off: fan is working normally

| 7                               | System failure indicator light    | System failure alert<br>On: system fails (orange color)<br>Off: system is working normally                                                                                                    |  |
|---------------------------------|-----------------------------------|----------------------------------------------------------------------------------------------------|--|
| 8                               | Reset button                      | System restart button                                                                                                    |  |
| 9 ID button and indicator light |                                   | When server is connected to power, press ID button on<br>chassis front side or ID button on chassis back side, and<br>this light will turn blue for server identification; repress<br>the button and the light will turn off.         |  |
| 10                              | Power button and indicator light  | Power on/off button and power up indicator light<br>On: the server is powered up;<br>Off: the server is not powered up.                                                                                                    |  |
| 11                              | Left handle                       | Chassis handle on the left                                                                                                    |  |
| 12                              | HDD active state indicator light  | Turn green when the hard disk is reading and writing.                                                                                                    |  |
| 13                              | 1~8 2.5" HDD bays                 | HDDs supported by SAS module 1 and HDD0-HDD7 from left to right in turn                                                                                                    |  |
| 14                              | HDD failure alert indicator light | When the hard disk fails, it will turn red;<br>When the hard disk is under RAID card rebuilding, it<br>will turn purple;<br>When the hard disk is operating Locate, it will turn<br>blue.                                             |  |
| 15                              | Label mylar bar                   | Pull mylar bar out and view product information from the label pasted on it                                                                                                    |  |
| D                               | Front VGA port                    | Connecting VGA port display device                                                                                                    |  |
| 17                              | USB port                          | Connecting USB device                                                                                                    |  |
| 18                              | USB port                          | Connecting USB device                                                                                                    |  |
| 19                              | 9~16 2.5" HDD bays                | HDDs supported by SAS module 2 and HDD8-HDD15<br>from left to right in turn;<br>Only the configuration with 4 CPUs supports more than<br>8 HDDs;<br>The configuration with SAS module 2 can't support<br>standard SATA optical drive. |  |
| 20                              | Optical drive (optional)          | SATA standard optical drive<br>The configuration with SAS module 2 can't support<br>standard SATA optical drive.                                                                                                    |  |
| 21                              | Right handle                      | Chassis handle on the right                                                                                                    |  |

10

# 2.3 Rear Panel View

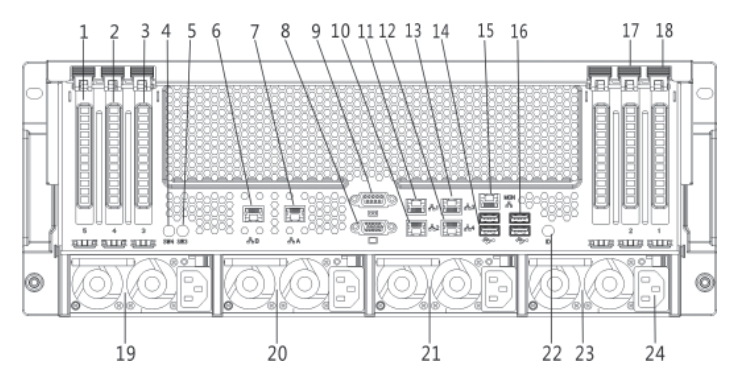

| real puller riew |                                                                             |                                                                                                    |  |
|------------------|-----------------------------------------------------------------------------|----------------------------------------------------------------------------------------------------|--|
| Number           | Name                                                                        | Function and introduction                                                                                                    |  |
| 1                | PCIE_5 slot                                                                 | PCIE x16 slot (CPU_1 supports)                                                                                                    |  |
| 2                | PCIE_4 hot-plug slot                                                        | PCIE x8 hot-plug slot (CPU_1 supports)<br>This slot supports hot-plug function.                                                                                                    |  |
| 3                | PCIE_3 hot-plug slot                                                        | PCIE x8 hot-plug slot (CPU_1 supports)<br>This slot supports hot-plug function.                                                                                                    |  |
| 4                | PCIE_4 hot-plug slot on/off<br>switch and working status<br>indicator light | When PCIE_4 hot-plug slot is configured with<br>expansion card and if the indicator light is normally<br>on, the expansion card in this slot works normally. If<br>it needs to online replace the expansion card in this<br>slot, press the switch of this hot-plug slot. And then<br>online replace the expansion card in this slot after<br>the indicator light is off. After the replacement is<br>completed, again press the switch of the hot-plug slot.<br>After the indicator light is normally on, the expansion<br>card works normally. |  |
| 5                | PCIE_3 hot-plug slot on/off<br>switch and working status<br>indicator light | When PCIE_3 hot-plug slot is configured with<br>expansion card and if the indicator light is normally<br>on, the expansion card in this slot works normally. If<br>it needs to online replace the expansion card in this<br>slot, press the switch of this hot-plug slot. And then<br>online replace the expansion card in this slot after<br>the indicator light is off. After the replacement is<br>completed, again press the switch of the hot-plug slot.<br>After the indicator light is normally on, the expansion<br>card works normally. |  |

Rear panel view

(11)

| 6  | 10Gigabit network port B<br>(optional) | This port is available only when PCIE_7 slot is configured with 10Gigabit Ethernet expansion card.                                                                                                    |
|----|----------------------------------------|----------------------------------------------------------------------------------------------------|
| 7  | 10Gigabit network port A<br>(optional) | This port is available only when PCIE_7 slot is configured with 10Gigabit Ethernet expansion card.                                                                                                    |
| 8  | VGA port                               | Connecting VGA port display device                                                                                                    |
| 9  | Serial port                            | Connecting serial port device                                                                                                    |
| 10 | 82576 network card 2 interface         | Integrated 82576 network card 2 interface                                                                                                    |
| 11 | 82576 network card 1 interface         | Integrated 82576 network card 1 interface                                                                                                    |
| 12 | 82576 network card 4 interface         | Integrated 82576 network card 4 interface                                                                                                    |
| 13 | 82576 network card 3 port              | Integrated 82576 network card 3 interface can be used<br>as multiplex management interface;<br>Each network card interface has two indicator lights:<br>Indicator light on the left: network card activity<br>indicator light, when network card is active, the<br>yellow light blinks;<br>Indicator light on the right: network card status<br>indicator light, it is green for 100 megabit while it is<br>orange for Gigabit. |
| 14 | USB port                               | Connecting USB port device                                                                                                    |
| 15 | IPMI management interface              | Integrated IPMI management dedicated interface                                                                                                    |
| 16 | USB port                               | Connecting USB port device                                                                                                    |
| 17 | PCIE_2 slot                            | PCIE x16 slot (CPU_0 supports)                                                                                                    |
| 18 | PCIE_1 slot                            | PCIE x8 slot (CPU_0 supports)                                                                                                    |
| 19 | PSU 4 installation slot                | Installation position for the 4th power module                                                                                                    |
| 20 | PSU 3 installation slot                | Installation position for the 3rd power module                                                                                                    |
| 21 | PSU 2 installation slot                | Installation position for the 2nd power module                                                                                                    |
| 22 | ID button and indicator light          | When server is connected to power, press this ID<br>button or ID button on chassis front side, and this<br>light will turn blue for server identification; repress<br>the button and the light will turn off.                                                                                                    |
| 23 | PSU 1 installation slot                | Installation position for the 1st power module                                                                                                    |
| 24 | Power input interface                  | Connecting power supply cables<br>Each power module has a power input interface.                                                                                                    |

Chapter 2 Product Introduction

In this chapter, the regular jumper of motherboard and BIOS function setup of this server are introduced. Only operator or administrator with qualification of system maintenance can implement these operations described in this part.

#### **3.1 System BIOS Setup**

BIOS is a basic input and output system. With some special setting programs, it can adjust the system parameter and the hardware parameter. As BIOS has great influence on the starting and running of the system, setting parameters improperly may arise the conflict among hardware resources, or affect the system's performance. Hence understanding the BIOS setup is significant to server configuration. If there is no especial requirement, we suggest you use the default value and not alter the parameters.

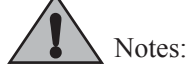

1.Before the server BIOS setup is altered, please record the corresponding original setup. Hence when there are operating problems in the system due to the alteration, the setup can be restored.

2. The factory default system setup is usually the optimized setup. Don't try to alter the parameters before you understand their denotations.

3. The common setup is introduced in detail in this chapter. For items less used in the application, this chapter only offers simple instruction or just omits the instruction.

4. The contents of the BIOS may differ due to the different configurations of products; no detailed introduction will be provided here.

#### 3.1.1 How to Enter the BIOS Setup

Power up and start the server. When the prompt "Press <DEL> to SETUP or <TAB> to POST" displays on screen below, press [DEL] and wait for a while. And then the system enters BIOS setup.

If the system does not enter BIOS setup after previous steps, please press [Ctrl]-[Alt]-[Del] at the same time to reset the system, and repeat operations above. (If the prompt displays to press [DEL] again, please press it quickly.)

(13)

### 3.1.2 BIOS System Menu Introduction

Next the following main function menus of BIOS are introduced.

| Menu Name   | Menu Function                                                                                                    |
|-------------|----------------------------------------------------------------------------------------------------|
| Main        | Configuring the basic system settings, such as system time,<br>system date, displaying BIOS information, system memory<br>capacity, etc. |
| Advanced    | Configuring CPU, integrated SATA controller and other advanced characteristics                                                           |
| Chipset     | Configuring memory mode, CPU characteristics, etc.                                                                                       |
| Server Mgmt | Configuring server management functions.                                                                                                 |
| Boot        | Configuring boot priority of system devices                                                                                              |
| Security    | Configuring the system super user and password                                                                                           |
| Save & Exit | Saving or exiting BIOS setup, etc                                                                                                    |

Some items in BIOS cannot be configured, for example, information of system detecting and configuration. For some items, there is a right pointer, which means if you select this item and press [Enter], cascading menu (that is, submenu) will be displayed on the screen.

| Button   | Description                                                                                                    |  |
|----------|----------------------------------------------------------------------------------------------------|--|
| ↑(up)    | For selecting the upper menu or value                                                                                                    |  |
| ↓(down)  | For selecting the next menu or value                                                                                                    |  |
| ←(left)  | For selecting the left menu or value                                                                                                    |  |
| →(right) | For selecting the right menu or value                                                                                                    |  |
| Esc      | For returning to the superior menu or the main menu                                                                                                    |  |
| +        | For changing the item value<br>For changing the current menu item into the previous item value<br>The key only displays the item values relevant to the item itself rather than all the<br>item values |  |
| -        | For changing the item value<br>For changing the current menu item into the next item value<br>The key only displays the item values relevant to the item itself rather than all the<br>item values     |  |

### Introduction of operational keys:

| F1    | The help key for displaying the relevant introduction of current menu |
|-------|-----------------------------------------------------------------------|
| F2    | For recovering the previous default configuration                     |
| F9    | For recovering the optimized performance configuration                |
| F10   | For saving CMOS settings and exiting                                  |
| Enter | For executing current command or entering the submenu                 |

#### 1 Main menu

In BIOS setup utility, Main menu first displays. In this menu, BIOS version and memory capacity can be viewed. System time, date, etc. also can be set up in this menu.

To set system date and time, use the arrow key to choose one of the options. Press < Enter > to select subfield and use keys "-, +" to set field value.

• BIOS Information

It displays the version of system BIOS and when the BIOS is altered.

• Memory Information

It displays the system memory capacity.

• System Date

Set the system date in format of [week month/day/year].

• System Time

Set the system time, adopting 24 hour system, in format of [hour/minute/second]

• Acess Level

Display user name of login BIOS Setup.

#### 2 Advanced menu

This menu is mainly applied to set advanced characteristic items. Improper setup can result in abnormal system operation. Default configurations are recommended.

Following are the introductions for main and common-used items.

• PCI Subsytem Settings

This item displays PCI Bus driver version, ROM priority setting, enabled and disabled functions of hot-plug PCIE slots 3 and 4.

\* PCIE Slot3 Hotplug

PCIE slot 3 hot-plug functions setting includes two options: <Enabled> (default setting) and <Disabled>.

\* PCIE Slot4 Hotplug

PCIE slot 4 hot-plug functions setting includes two options: <Enabled> (default setting) and <Disabled>.

# (15)

• CPU Configuration

\* Socket 0/1/2/3 CPU Configuration

This menu is used to display detailed information of CPU currently installed.

\* Hyper-threading

CPU hyper-treading function setup includes [Enabled] (default setting) and [Disabled] two items.

\* Active Processor Cores

It sets cores number of each CPU currently installed, including  $\langle All \rangle$  (default setting),  $\langle 1 \rangle$ ,  $\langle 2 \rangle$ ,  $\langle 4 \rangle$  and  $\langle 6 \rangle$  five options.

\* Intel(R) Virtualization Technology

CPU virtualization tech supports function setup, including [Disabled] and [Enabled] two items. It is defaulted to [Enabled].

\* CPU Power Management Configuration

This menu enables the user to enter the CPU power management.

Onboard LAN Configuration

\* Launch PXE Oprom

This item can enable or disable PXE functions of integrated network card, including [Enabled] (default setting) and [Disabled] two items.

After this item is set to <Enabled>, it needs to set the network card corresponding with PXE function as <Enabled>.

• Intel(R) VT-D Configuration

\* Intel(R) VT-D

Directed IO virtualization technology supports two options including <Disabled> (default setting) and <Enabled>.

• SATA Configuration

This item can view the status of all the SATA devices connected to each SATA interface and set SATA controller mode and all SATA interfaces.

\* SATA Mode

This item is used to set SATA controller modes including [Disabled], [IDE Mode], [AHCI Mode] and [RAID Mode] four items.

If you want to use serial devices as parallel IDE storage devices when onboard SATA controller is used, please set this item to [IDE Mode].

(16)

If you do not use RAID and want to connect 1-6 SATA devices when onboard SATA controller is used, please set this item to [AHCI Mode].

Note: When installing Suse Linux 11.1 operating systems and if using standard SATA optical drive for installing operating system, it needs entering BIOS and setting Advanced  $\rightarrow$  SATA Configuration  $\rightarrow$  SATA Mode option to < AHCI Mode > so as to support optical drive to install operating system.

If you want to create Intel SATA HostRAID when onboard SATA controller is used, please set this item to [RAID Mode].

This server's onboard SATA controller is only used for connecting SATA optical drive, the default setting < IDE Mode > adopted.

\* Serial-ATA Controller 0

This item can be sued only when SATA Mode option is set to [IDE Mode]. When set to <Enhanced>, it can support 4 SATA 3.0Gb/s devices.

\* Serial-ATA Controller 1

This item can be sued only when SATA Mode option is set to [IDE Mode]. When set to [Enhanced], it can support 2 SATA 3.0Gb/s devices.

• USB Configuration

This menu is used to set some configuration related to USB and displays the USB devices that the system automatically examines.

\* Legacy USB Support

The traditional USB devices support function setup and there are three options <Enabled>, <Disabled> and <Auto>. If set it to [Auto], the default does not support traditional USB devices when USB devices are not connected.

### 3 Chipset menu

• CPU Advanced Settings

This menu is used to set IOH and QPI related information as well as memory related items.

\* IOH Configuration

This menu can set IOH related information and PCIE interface speed.

Intel(R) I/0AT

This item is used to enable or disenable Intel I/O acceleration technology, including [Enabled] and [Disabled] (default setting) two items.

VGA Priority

This item is used to set priority order of onboard graphic card and external graphic card, including:

<Offboard> (default setting): external graphic card has the priority for use. <Onboard>: onboard graphic card has the priority for use.

\* QPI Configuration

The submenu of this menu is used to set QPI speed mode, frequency and others.

If it is single CPU configured, "QPI Link Speed Mode" item is set to <Fast> and "Current QPI Link Speed" item actually displays "Slow" state.

#### \* Memory Mode

Memory mode setup includes four options [Independent], [Mirroring], [Lock Step] and [Sparing]

If the system memory configuration supports <Mirroring> and <Sparing>, the two function modes status displayed above this configuration item should be "Supported", otherwise, the status should be "Not Possible".

To realize <Mirroring> function, it must be in the first channel and the second channel or the third channel and the fourth channel of the same CPU. Besides, the memory configuration in the two channels must be the same, i.e. both the channels have been configured 1 memory chip or 2 memory chips.

To realize <Sparing> function, when more than 1 memory chips are configured in the same channel, it can realize this function.

\* DDR Speed

This item is used to set DDR speed.

If the system is configured with 4Rank memory of DDR3 1066/1333MHz and it is full configuration for memory, the system Memory Speed will be limited to 800MHz and <Force DDR3 1066/1333> will not function.

\* DIMM Information

This menu can view system memory installation DIMMs and memory capacity.

• PCH

Display and setup of PCH chip related information.

\* SMBus Controller

This item is used to enable or disable system bus controller, including [Enabled] (default setting) and [Disabled] two items.

\* Restore AC Power Loss

Set status of power supply again after the system powers off abnormally, including:

<Power off> (default setting): is shutdown status which needs to start up manually;

<Last State>: is the status before power down;

<Power on> is the startup status.

\* Onboard SATA RAID Oprom/Driver

This item is used to enable or disable integrated SATA RAID controller Oprom and EFI driver, including:

<Enabled>: enable or disable integrated SATA RAID controller Oprom and EFI driver;

<Disabled>: disable integrated SATA RAID controller ROM and EFI driver;

<Legacy Option ROM> (default setting): set to traditional Option ROM.

• ME Subsystem

This menu is used to set ME subsystem.

\* ME Subsystem

This menu is used to enable or disable ME subsystem. When set to <Enabled> (default setting), it can view ME related information.

#### 4 Server Mgmt menu

• Wait For BMC

This item is used to set up whether waiting for BMC startup or not, including [Enabled] and [Disabled] (default setting) two items.

• System Event Log

This menu is used to set the features of system event log. Modification in this menu can take effect only after the computer restarts.

\* SEL Components

This item is used to set whether the system shall record all the logs when the system starts, including <Enabled> and <Disabled> (default setting) two items. If it is set to be <Enabled>, the user can also set the log-clear method and other configurations.

\* Erasing SEL

This item is used to configure the method of log erasing, including:

<No> (default setting): not to erase log;

<Yes, On next reset>: erase log on next reset;

(19)

<Yes, On every reset>: erase log on every reset.

\* When SEL is Full

This option is used to set the approach when event logs are full, including two options:

<Do Nothing> (default setting): do nothing about log;

<Erase Immediately>: erase log immediately.

• BMC network configuration

This menu is used to set up the configuration information of BMC network interface.

\* Lan channel 1

Related items of this menu can be used to setup the access method to network card IP address when 82576 network card 3rd works as multiplex management interface.

When it is set to <Static>, the user has to manually set the information, such as IP address, subnet mask and router IP address. When it is set to <Dynamic> (default configuration), the user does not need to set the previous items.

\* User Configuration

The options under this menu are used to set remote login IPMI management interface user name, user permissions, whether the user name can be used and whether user password can be changed, etc.

User ID: set user group including five options <Anonymous>, <admin>, <User1>, <User2> and <User3>.

After set to <admin> user group, user privilege and whether the user is available options can't be modified, but only password can be set.

After set to <Anonymous>, only user privilege and whether the user is available options can be set.

Privilege: set the privilege of user group including three options <user>, <operator> and <admin>.

User Status: set whether the user is available including two options <DISABLE> (default settings) and <ENABLE>.

User Name: set the user name of user group. The user name's length is at least 4 bytes but no more than 15 bytes.

PASSWORD: set the password of user name of user group. The password's length is at least 4 bytes but no more than 15 bytes.

After this setting modification is completed, it needs to restart the system. Please

wait for a while. The operation can't take effect until BMC status light blinks and BMC works normally.

• System Health Information

This menu enables user to check CPU temperature, memory slot temperature, PCH temperature, fan speed, voltage and other information.

\* System Temperature Information

Entering this menu can view CPU temperature, memory slot temperature, system temperature and PCH temperature.

\* System Fan Speed

Entering this menu can view 8 hot-plug fans' speed in front part of chassis.

There are altogether from left to right 8 fans in 4 groups displayed in BIOS corresponding to chassis front part. In each group, the fan which is close to the motherboard is the first fan.

\* System Voltage Information

Entering this menu can view system power module information as well as whether BIOS normally gets voltage information.

• View System Information

This menu enables user to check detailed information of the system, such as system manufacturer, product name, SDR version, BMC version and other information.

#### 5 Boot menu

Boot menu is mainly used to the configuration of system boot process and system boot devices priority.

• Quiet Boot

This menu is used to set the display status in system boot process. If the system is set to [Disabled], it shows self-check process and information. If the system is set to [Enabled] (default setting), it shows manufacturer LOGO.

• Boot Option #1/#2/#3

Select certain boot order device item and press <Enter> button. The system will display optional boot device table. Then select a device through arrow key in the table and press [Enter] to finish the setting of the boot order item.

• Hard Drive BBS Priorities

Press <Enter> to enter the sub items of this menu and set up the boot order of the HDDs.

#### 6 Security menu

#### Administrator Password

This menu is used to set up system administrator password. After the setup of the administrator password, you must input the password when entering the BIOS setup progress. Otherwise, some administrator right will be limited.

#### User Password

This menu is used to set up user password. After the setup of the user password, you must input the password when booting and entering the BIOS setup progress. In the setup interface of BIOS Setup, you have the same authority with the administrator after entering the password.

#### 7 Save & Exit menu

The options in this menu can be used to save or discard the settings of the changes in the BIOS and exit the setting program.

• Save Changes and Exit

Select this item and press [Enter]. After you select <Yes> for confirmation, the changes in the BIOS settings will be saved and the system will exit the BIOS setup. The menu function can use [F10] shortcut key to realize.

• Discard Changes and Exit

Select this item and press [Enter]. After you select <Yes> for confirmation, the changes in the BIOS settings will be discarded and the system will exit the BIOS setup.

• Save Changes and Reset

Select this item and press [Enter]. After you select <Yes> for confirmation, the changes in the BIOS settings will be saved and then the server will be rebooted.

• Discard Changes and Reset

Select this item and press [Enter]. After you select <Yes> for confirmation, the changes in the BIOS settings will be discarded and then the server will be rebooted.

• Saving Changes

Select this item and press [Enter]. After you select <Yes> for confirmation, the changes in the BIOS settings will be saved and the system will not exit the BIOS setup.

• Discard Changes

Select this item and press [Enter]. After you select <Yes> for confirmation, the changes in the BIOS settings will be discarded and the system will not exit the BIOS setup.

• Save as User Defaults

Select this item and press [Enter]. After you select <Yes> for confirmation, the system will save the current items setup values of the BIOS as the user default value.

• Restore Defaults

Select this item and press [Enter]. After you select <Yes> for confirmation, the system will load system default optimization setup and the system will not exit the BIOS setup. This menu function can use [F9] shortcut key to realize.

• Restore User Defaults

Select this item and press [Enter]. After you select <Yes> for confirmation, the system will load the already saved user defaults.

• Boot Override

Select the device item of this menu. After you select <Enter> for confirmation, then it will boot system from the selected device.

# **3.2 Motherboard Jumper Settings**

Motherboard jumper setting is the operation of shorting cut two pins of the jumper to change the interface functions. Refer to the following figure, and adjust the motherboard functions.

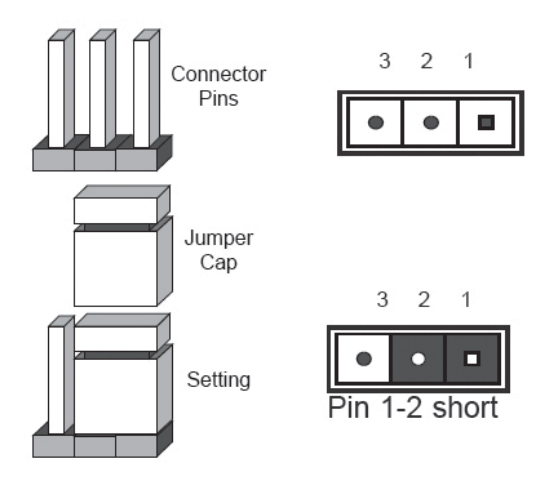

Figure of jumper settings

#### 3.2.1 Open the Chassis Upper Panel

If the following operations are needed, please get the authorization of Inspur Group Co., Ltd. according to the methods as follows to open the chassis upper panel:

(23)

1. Power off the system (turn off the AC power);

2. Vertically press the PUSH button on the chassis upper panel with two thumbs and meanwhile push the chassis upper panel backwards.

3. Remove the chassis upper panel.

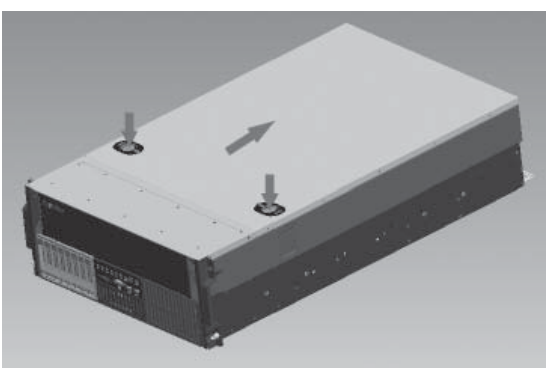

Open the chassis upper panel

# 3.2.2 Introduction of Common Motherboard Jumper Function

Following is the layout of common motherboard jumper:

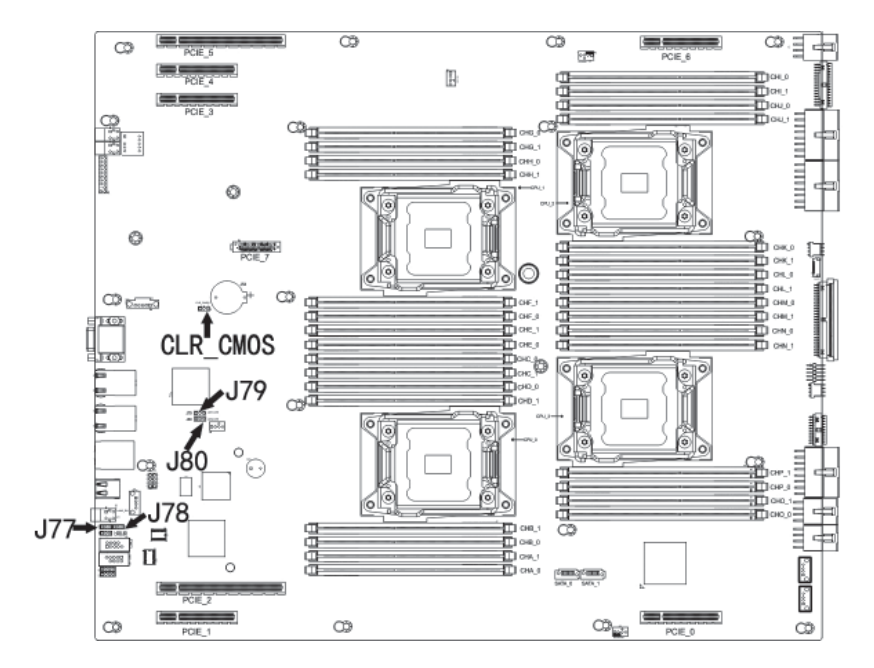

Motherboard common use jumper location picture

24

Chapter 3 System Setup

| Jumper name     | Function description                      | Jumper function                                                                                              |
|-----------------|-------------------------------------------|----------------------------------------------------------------------------------------------------|
| CLR_CMOS jumper | CMOS jumper                               | Short-cutting pin1 and 2, normal state (default);<br>Short-cutting pin2 and 3, clear CMOS                    |
| J77 jumper      | Integrated 82576<br>network card 3 jumper | Short-cutting pin1 and 2, enable network card (default);<br>Short-cutting pin2 and 3, disenable network card |
| J78 jumper      | Integrated 82576<br>network card 4 jumper | Short-cutting pin1 and 2, enable network card (default);<br>Short-cutting pin2 and 3, disenable network card |
| J79 jumper      | Integrated 82576<br>network card 1 jumper | Short-cutting pin1 and 2, enable network card (default);<br>Short-cutting pin2 and 3, disenable network card |
| J80 jumper      | Integrated 82576<br>network card 2 jumper | Short-cutting pin1 and 2, enable network card (default);<br>Short-cutting pin2 and 3, disenable network card |

Notes:

1. When clearing CMOS, the system must be shut down and power supply cut off. Short cut pin2-3 for 5 seconds. And then reuse jumper cap to short cut Pin1 and Pin2 (default state) and restore to the original state.

2. After the jumper operation, please install the upper panel of the chassis.

This chapter primarily focuses on the method for manually installing the prevailing operating system to the server. Ruijie Server Kit supports the intelligent and automatic installation of mainstream Windows operating system and Linux operating system. As for the actual operating system supported, the optional operating system versions in the drop-down menu of <Select the Operating System> in the software prevail. What's more, some configuration of the server may not support the automatic installation of these operating systems (such as onboard SATA HostRAID configuration), you need to install other version of the operating system manually according to the actual demands.

During manual setup of the operating system, some operating system may need the floppy drive or Inspur driver U disk to load the driver of hard disk controller. Refer to the readme.pdf file under the root directory in Inspur driver CD for the making method of the driver floppy disk. If the configuration you purchased is configured with Inspur driver U disk, you may refer to relevant contents of this chapter for the making method of Inspur driver U disk.

If your server is configured with external RAID card or SAS sub-card, please refer to the electronic version of User Manual in the CD of external RAID card or SAS subcard to load the driver of the hard disk controller. If it uses onboard SATA controller, please make the driver of controller according to the attached driver CD. For network card driver, video driver and system patch program, the guidance in the chapter can also be referred for setup.

This installation instruction states the manual installation of operating system. Taking configuring 2108 SAS RAID as example, if your server is configured with other external RAID card, please load the HDD controller drive by referring to the user manual in the attached CD. As for the network drive, video driver and system patch program, you can still refer to this chapter.

It is suggested that you confirm in advance that whether the purchased machine configuration supports the version of the operating system to be installed.

〔26〕

# 4.1 Application Instructions for Inspur Driver U disk

Under Windows system and Linux system, Inspur driver U disk can be identified as two parts: virtual floppy driver [3.5 floppy disk (A :)] and normal partition of U disk [UDISK PRO]. When you install some operating systems manually, you can use Inspur driver U disk to load the drive of hard disk controller (at present, the operating systems that use Inspur driver U disk to load the hard disk controller support Windows XP or above versions, Red Hat Linux 4.5 or above versions, and Suse Linux 9.0 SP2 or above versions).

#### Warning:

During the installation of the operating system by using Inspur driver, it may detect Inspur driver U disk on the disk partition interface. At this moment, the user must distinguish U disk from hard disk, and never delete or format U disk.

During the installation of the operating system, if it needs to boot the system from hard disk after reboot, it must enter the server BIOS for setting to ensure the starting sequence of hard disk is prior to the starting sequence of U disk and the system can boot from the disk. If the starting sequence of U disk is prior to the starting sequence of hard disk, the system will fail to boot from hard disk.

The following introduces the making method for the driver of onboard hard disk controller when using Inspur driver U disk to install the operating system. For driver making of external RAID card or SAS card, please refer to the corresponding contents in the driver CD of external board card.

#### **Make Driver**

1. Prepare a set of computer installed with Windows system and connect the Inspur driver U disk to the USB interface of the computer as is shown in the picture below. Inspur driver U disk will be identified as two parts: virtual floppy driver [3½ Floppy (A:)] and normal partition of U disk [Removable Disk (E:)]. Among of them, the disk character E in [Removable Disk (E:)] will be different according to the actual partitions of your computer.

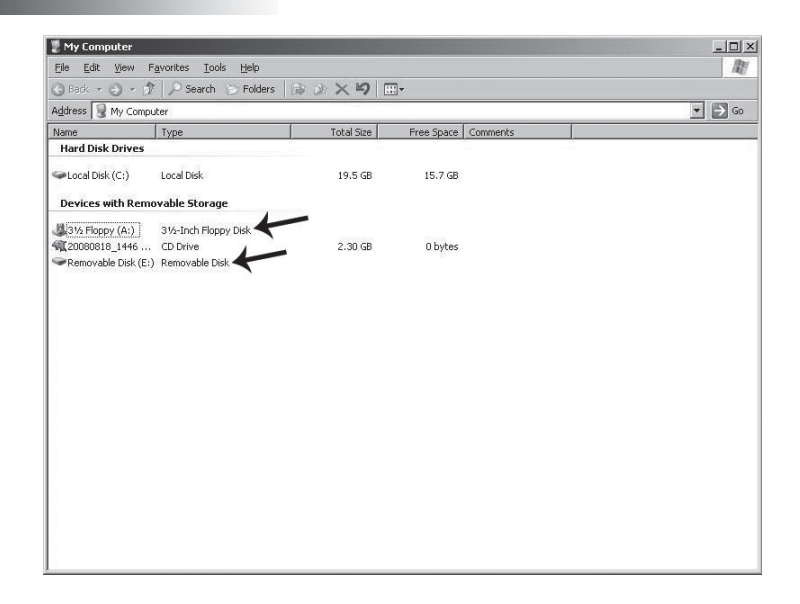

Notes: Before connecting the Inspur driver U disk to the computer, if your computer is configured with standard floppy, please enter BIOS and close this standard floppy; if your computer is connected with USB floppy, please first disconnect USB floppy. It must guarantee that when the Inspur driver U disk is connected to your computer, the disk character of virtual floppy driver under Windows system shall be identified to be A:, and only by this can the subsequent normal driver making be guaranteed.

2. Put the driver CD (Inspur driver CD and RAID card driver CD) into optical drive, and the driver making software will operate automatically. If the system forbids the automatic operation of CD, please enter CD directory and operate dolphin.bat (Inspur driver CD) in CD or setup.exe (RAID card driver CD) in CD directory.

3. Methods for making drivers by using Inspur driver CD:

(1) After operating dolphin.bat documents, the system will enter the interface of "Welcome to Inspur driver CD":

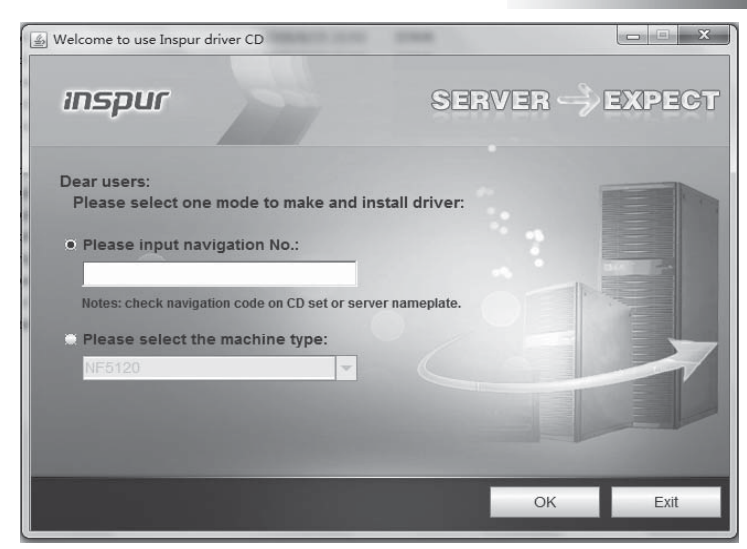

Two methods to enter drive making software main interface, as follows:

• In the text box below "Please input navigation No.", input navigation No (check navigation No. on CD cover) to log in the drive making software main interface. Click <Exit> to exit the log-in.

• In the drop-down menu below "Please select the machine type", select this server's type (As for specific type, please refer to host nameplate label).

(2) After inputting the navigation No. or selecting machine type to log in, enter the main interface of driver making software. The main interface is shown in the following picture:

| 🖆 Welcome to use Inspu | r driver CD                                               | x            |
|------------------------|-----------------------------------------------------------|--------------|
| ınspur                 | SER                                                       | /er> expect  |
| Make Drive             | Select OS:                                                |              |
| Common Tools           | Windows 2003 Select Hardware:                             |              |
| Introduction           | Intel SATA Hostraid driver_L                              | A32 -        |
|                        |                                                           |              |
|                        | Home <back next<="" td=""><td>t&gt; Help Exit</td></back> | t> Help Exit |
|                        |                                                           |              |

(29)

(3) After you select the corresponding operating system and the controller driver to be made according to the actual need, click [Next] button and make corresponding driver. Different operating systems correspond to different making interfaces and methods of the driver.

#### • Driver making of Windows system

When the driver of Windows operating system is made, copy the driver directly into the virtual floppy drive A: of Inspur driver U disk.

Select the Windows version to be installed and driver to be made, and then click [Next].

The system will display a prompt as shown in the following picture. Please confirm that Inspur driver U disk is well connected. Format the virtual floppy drive A: of Inspur driver U disk, and then click [OK] to start the driver making.

| Make DriverInspur driv      | er U disk                                 | ×                      |
|-----------------------------|-------------------------------------------|------------------------|
| Please insert Inspur driver | U disk or Floppy Disk; and quick format « | <a:> disk firstly</a:> |
|                             | ОК                                        |                        |

After the driver making is completed, the system will pop up the window, prompting "Driver has been completed". Click <OK> to complete the making of driver.

| Make Drive | rInspur driver U disk | × |
|------------|-----------------------|---|
| Driver has | been completed !      |   |
|            | ОК                    |   |

#### • Notices for using Inspur driver U disk to load driver under windows system

During the installation of Windows operating system, if the driver of hard disk controller is loaded by using Inspur driver U disk, entering the interface of disk partition, Inspur driver U disk will occupy a disk letter. If the disk is not partitioned, U disk will occupy disk C:. If the disk has other partitions, U disk will occupy other disk letter (please distinguish according to the actual hard disk partition).

If there are other partitions on the disk, at this moment, it needs to delete all of them and then create new partitions on the hard disk. The U disk will not occupy disk letter any more.

If the disk is not partitioned, it needs to create one disk partition on the unallocated space, and then delete this newly created disk partition. And at this time the U disk will

not occupy any disk letter any more. Then create disk partition based on actual need and complete the installation of operating system according to the instructions.

Notes: Be sure to distinguish U disk from hard disk, and never delete or format U disk.

#### 4.2 Manually Install Windows Server 2008 R2

#### 4.2.1 Preparation Prior to the Installation

- Windows Server 2008 Installation disk (DVD)
- Inspur driver CD

• HDD controller driver floppy disk (the configuration with external LSI 2108 RAID card does not need driver for Windows Server 2008 R2 installation)

• As for the above mentioned drivers, if USB floppy drive is used, please make the driver into floppy disk; if Inspur driver U disk is used, please make the driver into Inspur driver U disk; if general driver U disk is used, input the disk letter occupied by general U disk and the directory for saving the driver to make the driver into general U disk.

#### 4.2.2 Installation Steps

1. Connect well USB floppy drive or Inspur driver U disk or general U disk, power up to start the server, put the installation CD of Windows Server 2008 into optical drive and then enter BIOS to configure so that the server can boot from CD.

2. Press any key when the system presents "Press any key to boot from CD or DVD" and the system will start Windows installation program from CD.

3. According to actual needs, set Language to install, Time and currency format, Keyboard or input method. And then click <Next> to continue.

4. In the interface of installation confirmation, click <Install now> to continue.

5. The system pops up "Load Driver" window, prompting: A Required CD/DVD drive device driver is missing. If you have a driver floppy disk, CD, DVD, or USB flash driver, please insert it now.

Note: If the Windows installation media is in the CD/DVD drive, you can safely remove it for this step.

If USB floppy drive is used, please put the ready-made driver floppy disk into floppy drive.

If Inspur driver U disk or general U disk is used, please confirm that there is no

problem for U disk's connection;

And then click <Browse> button, select the path of the driver and click <OK>. The system will automatically search the driver.

6. In "Select the driver to be installed" interface, select the driver to be installed and then click <Next> to start loading driver.

7. In "Type your product key for activation" interface, input your product key (25 character), and then click <Next> to continue.

8. In "Select the edition of Windows that you purchased" interface, select the operating system version to be installed, then select "I have selected the edition of Windows that I purchased", and click <Next> to continue.

9. The Microsoft software license clauses will be shown in the interface of "Please read the license terms". Select "I accept the license terms" and after reading, click <Next> to continue.

10. In the interface of "Which type of installation do you want?", select the installation type, and here the default set by us is the first installation. Select "Custom" model to continue.

11. The system enters the interface of "Where do you want to install Windows?". It will display the existing disk partitions and unallocated spaces on the computer. You can conduct the following operations by clicking <Drive options>:

© It can delete the existing partitions by selecting the existing partitions and then clicking <Delete>.

 $\odot$  It can format the partitions by selecting the existing partitions and clicking <Format>.

 $\bigcirc$  It can create new partitions by selecting unallocated disk spaces and then clicking <New> to create new partitions.

You can operate according to the actual demands. Here we'd expound on the issue when there are no existing partitions in the disk.

(1) Select the unallocated space, click <New>, delete the number in the Size input box, then input the one you want to create (unit: MB) and click <Apply> to continue. If the confirmation window pops up, click <OK> to continue.

#### Note: we suggest the partition should be larger than 30GB.

(2) Select the newly created disk partition, then click <Format>, and click <OK> at the prompt confirmation interface.

(3) After formatting the partition, click <Next> to continue.

(32)

12. The system starts to install Windows, and it will complete operations of "Copying files", "Expanding Windows files", "Installing features", "Installing updates" and "Completing installation" etc.. In this course the system may automatically reboot for several times.

13. After the installation is completed, the system would boot to the interface of "The user's password must be changed before logging on the first time." Take out the installation CD and then click <OK> to continue.

Note: as for the above Windows Server 2008 operating system installation steps, because the used system CD version is different, there may be some differences. Please install it according to the actual display interface.

14. Follow the prompt to set the Administrator password and then click the arrow button at the right of the password input box to continue. If the password meets the requirements, it will prompt "Your password has been changed." and then click <OK> to confirm that the password has been changed.

Windows Server 2008 has strict requirement for the password, so it must contain letters, numbers and special characters, or the setting cannot be successful.

15. After logging in the system, select "Do not show this window at logon" at the bottom of the "Initial Configuration Tasks" interface, and then click <Close>. In the new interface of "Server Manager", select "Do not show this console at logon" and close the interface.

16. Install Chipset patch

(1) Insert Inspur driver CD into the optical drive, click the blue dolphin icon under the installation or operation procedure item in the automatically playing interface popped out after the disk's running. Enter "Welcome to use Inspur driver CD" window, input the navigation code (on the driver CD case) or select machine type (for the specific type, please check the host nameplate tag), and click <OK> to enter the installation interface automatically;

(2) In "Select OS" column, select Windows 2008 R2;

(3) In "Select Hardware" column, select Chipset patch;

(4) Click <Next> to start the installation;

(5) Enter the interface of "Welcome to the Setup Program" and click <Next> to continue the installation;

(6) Enter the interface of "License Agreement", and select <Yes> to continue the installation;

(7) Enter the interface of "Readme File Information", and click <Next> to continue the installation;

(8) The installation program begins to install; and click <Next> according to the prompts;

(9) Complete the installation, click <Finish> according to the prompts, take out the driver CD and restart the system.

17. Install Network card driver

(1) Insert Inspur system driver CD into the optical drive, click the blue dolphin icon under the installation or operation procedure item in the automatically playing interface popped out after the disk's running. Enter "Welcome to use Inspur driver CD" window, input the navigation code (on the driver CD case) or select machine type (for the specific type, please check the host nameplate tag), and click <OK> to enter the installation interface automatically;

(2) In the "Select OS" column, select Windows 2008 R2;

(3) In the "Select Hardware" column, select Network card driver

(4) Click <Next> to start the installation;

(5) Enter the interface of "Intel ® Network Connections", and double click "Install Drivers and Software";

(6) Enter the interface of "Welcome to the InstallShield Wizard for Intel(R) Network Connections", and click <Next> to continue;

(7) Enter the interface of "License Agreement", select "I accept the terms in the license agreement" and then click <Next> to continue;

(8) Enter the interface of "Setup Options" and click <Next> to continue;

(9) Enter the interface of "Ready to Install the Program", and click <Install> to continue;

(10) The installation program starts to install; when the installation is completed, click <Finish> according to the prompt.

18. Install Video driver

After installing the network card drive, please do not exit the installation interface of driver CD, but continue the installation of video driver installation.

(1) In the "Select OS" column, select Windows 2008 R2;

(2) In the "Select Hardware" column, select Video driver

(3) Click <Next> to start the installation;

(4) Enter the interface of "Welcome to the InstallShield Wizard", and click

(34)

<Next> to continue;

(5) Enter the interface of "License Agreement", select "I accept the terms in the license agreement" and then click <Next> to continue;

(6) Enter the interface of "Customer Information", please input User Name and Organization, and the click <Next> to continue;

(7) Enter the interface of "Setup Type", please select installation type in these two choices: "Complete" and "Custom". Here select "Custom", click <Next> to continue;

(8) Enter the interface of "Custom Setup" and click <Next> to continue;

(9) Enter the interface of "Ready to Install the Program", and click <Install> to start the installation of video driver;

(10) The installation program starts to install; when the installation is completed, click <Finish> in the interface of "InstallShield Wizard Completed" and the system pops up a prompt that you need to restart the server so that the settings can take effect. Take all the disks out of the drive, and select <Yes> to restart the server.

Note: in the above Video driver installation, some installation steps may be different because of the different Windows 2008 system versions to install, so please follow the actual installation steps.

### 4.3 Manually Install Red Hat Enterprise Linux 6.1

#### 4.3.1 Preparation Prior to the Installation

• Installation CD for Red Hat Enterprise Linux 6.1 (1 piece of DVD)

#### 4.3.2 Installation Steps

1. Power up and start the system, put the installation CD into the optical drive (here taking using DVD installation disk as example), enter BIOS to set, and make the server boot from the CD.

2. The system enters the interface of "Welcome to Red Hat Enterprise Linux 6.1!". This includes the following items:

Install or upgrade an existing system

Install system with basic video driver

Rescue installed system

Boot from local driver

You can use up and down arrow key to select items. Here we default that this is the first installation. Select "Install or upgrade an existing system", and press [Enter] to

(35)

#### continue installation.

3. The system prompts Disc Found, To begin testing the media before installation press OK.

Choose Skip to skip the media test and start the installation.

Here select <Skip> to skip the disk detection and press [Enter] to continue the installation.

4. The installation program goes to "RED HAT ENTERPRISE LINUX 6" interface; click <Next> to continue the installation.

5. The installation program goes to "What language would you like to use during the installation process?" interface. Select to install language version of the operating system. Here we select "English (English)" for installation and click <Next> to continue.

6. The installation program enters "Select the appropriate keyboard for the system" interface. Please select keyboard type according to actual situation. Here we select "U.S. English" and click <Next> to continue the installation.

7. The installation program goes to: What type of devices will your installation involve?

**Basic Storage Devices** 

Installs or upgrades to typical type of storage devices. If you're not sure which option is right for you? This is probably it.

Specialized Storage Devices

Installs or upgrades to enterprise devices such as Storage Area Networks (SANs). This option will allow you to add Foe/Ischia/Zech disks and to filter out devices the installer should ignore.

Here we select Basic Storage Device, and click <Next> to continue the installation.

8. The system enters Please name this computer. The hostname identifies the computer on a network.

Please input the Hostname.

Here we also can select <Configure Network> on the left bottom of the window to configure the network. You can add or delete the network card to configure the network IP address. After finishing the network configuration, click <Next> to continue the installation.

9. The installation program goes to the time zone selection interface "Please select

the nearest city in your time zone:". Select "Asia/shanghai" and then click <Next> to continue the installation.

10. The installation program enters Root Password setting interface, set at least six figures as needed and click <Next> to continue the installation.

The root account is used for administering the system. Enter a password for the root user.

11. The installation program enters "Which type of installation would you like?" This is the installation selection interface, including:

Use All Space

Replace Existing Linux System(s)

Shrink Current System

Use Free Space

Create Custom Layout

This installation takes custom manual partition as an example, so select "Create Custom layout" and click <Next> to continue the installation.

12. The installation program enters the interface of selecting the hard disk to install. In the Data Storage Devices (to be mounted only) list, the system shows the detected storage device. Please select hard disk to install the system according to the actual demand and add this hard disk to "Install Target Devices". Then select a hard disk as "Boot Loader", and click <Next> to continue the installation.

13. When the installation program enters "Please Select A Device" partition creating interface, (if partition has been created on the hard disk, it will be displayed and you can delete it if you do not need it).

Double click the Free partition or other existing partitions in the hard disk, or click <Create> button at the lower right corner, and the system will pops up "Add Partition".

① Create root partition (/) and boot partition: Select root partition in Mount point: /, select the hard disk to install the system in Allowable Drives window, input the Size (MB) of partition and click <OK> to finish the creating of root partition. Create the boot partition in the same way: /boot.

(2) Create a swap partition (Swap). Select "Swap" in File system Type, select the hard disk to install the system in Allowable Drives window, input the size (MB) of the swap partition (set according to the size of memory, if the memory is smaller than 512MB, set as twice of it. If the memory exceeds 512MB, you can set it as 2GB) and click <OK> to finish the creating of swap partition.

(37)

You can also create other partitions as needed, and click <Next> to continue the installation after the creation.

14. The system prompts window "Writing storage configuration to disk".

The partitioning options you have selected will now be written to disk. Any data on deleted or reformatted partitions will be lost.

Select "Write changes to disk" to continue installation and the system begins to format hard disk partition.

15. The installation program enters [Boot Loader] setting interface, set as needed and click <Next> to continue the installation.

16. The system prompts: "The default installation of Red Hat Enterprise Linux is a basic server install. You can optionally select different sets of software now".

Please select the type to install and the software package that needs customization according to actual demand, so select "Customize now" and click <Next> to continue the installation.

17. The installation program enters program package selection interface. Please select according to the actual demand. After confirming the selected software package to install, click <Next> to continue the installation.

Here we select the [Desktop] and [X Windows System] in Desktops and [Development tools] software package in [Development].

18. The installation program begins to build file system and copy files.

19. Entering "Congratulations, your Red Hat Enterprise Linux installation is complete." interface indicates the success of installation. Then click <Reboot>, and take out the installation CD. The system would reboot automatically.

20. The system reboots to enter "Welcome" interface; click <Forward> to continue the installation.

21. The installation program enters "License Agreement" interface. Select "Yes, I agree to the License Agreement" and click <Forward> to continue the installation.

22. The installation program enters "Set Up Software Updates" interface and click <Forward> to continue the installation.

23. The installation program enters "Create User" interface. Set user name and password to add user; click <Forward> to continue the installation.

24. The installation program enters "Date and time" interface, please set the right time and date, and click <Forward> to continue the installation.

25. The installation program enters Kdump setting interface, please set as needed

and click <Finish> to finish the installation.

26. Input Username and Password to log in the system.

27. After the operating system installation, it will automatically load onboard network card driver. You can use the driver CD attached with the machine to update the network card manually.

(1) Insert Inspur driver CD into the optical drive; click the Terminal menu in Applications $\rightarrow$ System Tools; input the following in the windows:

#mount /dev/cdrom /mnt

#cd /mnt

#cd driver/nic/linux/sv

#cp igb-1.3.8.6.tar.gz /tmp

#cd /tmp

#tar -zxvf igb-1.3.8.6.tar.gz

#cd igb-1.3.8.6/src

#make install

#cd /

#umount /mnt

#reboot

Notes: "igb-1.3.8.6.tar.gz" is network card driver, and its version will be updated. When being installed, the actual version name in the attached driver CD shall prevail.)

(2) The system will automatically restart; please take out the driver CD.

(3) Log in the system, connect the network wires and configure the network.

〔39〕

# **Chapter 5 Common Problems and Trouble-shooting**

This chapter focuses on the common problems and trouble-shooting of the server. If you are not sure about the cause of a failure and its removal method, please contact our customer service center for solution.

**Notes:** When replacing or installing hardware device for the server, you should disconnect the power cable from the server completely. It is recommended to use the anti-static wrist strap and to earth-connect the other end to provide electrostatic protection in dismounting the server.

### 5.1 Restarting Server

When a failure occurs, please try to restart the machine according to the following methods first.

| Purpose                                                                                                    | How to operate                |
|----------------------------------------------------------------------------------------------------|-------------------------------|
| Restart the software, clear up system memory and restart the operating system.                                                                                                    | <ctrl+alt+del></ctrl+alt+del> |
| Clear up system memory, self-check the POST again and restart the operating system.                                                                                                    | Reset button                  |
| Cold boot again, switch off and restart the system power so that to clear up the system memory, to self-check the POST again, to restart the operating system and to power up all peripherals again. | Power button                  |

# 5.2 Problems When Starting the Machine

Some problems often occur when the machine is started, generally due to incorrect hardware installation and configuration. You may find and solve the problems by the following methods.

#### 5.2.1 System Can Not Be Powered on

After pressing the power button, the power light is not on and the system stays in non-electric state. Please try the following steps:

1. Check whether your power socket can supply power normally and the power cable is correctly connected.

2. Repeatedly press the power button to start the machine (pay attention not to exerting too much force).

(40)

3. Disconnect the power cable from the system and open the chassis to check.

4. Check the fastness of the cable connection and accessory plugging in the chassis.

5. Remove other external components other than Inspur's.

6. Pack the chassis, connect the power cable correctly and start the machine.

#### 5.2.2 Monitor Has No Display

The server can be powered on (the host can start and run normally), but the monitor doesn't work:

1. Check the correctness and fastness of the signal cable and power cable connected to the monitor.

2. Make sure to power on the display.

3. Adjust the contrast and brightness of the monitor to confirm whether it can display or not.

4. Shut down the system and disconnect the power cable to check whether there is curve in the pin at the connecting end of the monitor signal cable and the host.

5. Find another monitor for test if possible.

6. If the machine is installed with components other than Inspur ones, please remove them first.

7. With the permission of Inspur technical support personnel, you may pull and plug RAM and clear CMOS for test.

#### 5.2.3 Installation System Can't Find Hard Disk

1. When installing the system directly booted with the system CD, if it prompts that no hard disk can be found, please check the normality of the disk state and poweron self-check hard disk state.

2. If the power-on self check can detect the hard disk but the hard disk can't be detected when installing the system, it may be caused by the following conditions:

• If you are using the system CD to boot and install the operating system directly, the hard disk drive is generally added through the floppy driver or **Inspur driver U disk**. When using USB floppy driver to add the drive, please set the BIOS first and close the onboard floppy driver controller. When using **Inspur driver U disk** to add the drive, please connect **Inspur driver U disk** when starting the server.

• Please check whether the driver having been made is correct or not (the drive for external RAID card should be made directly from the attached RAID card driver

Chapter 5 Common Problems and Trouble-shooting

CD) and whether there is fault in the floppy disk or Inspur driver U disk.

#### 5.2.4 Instruction of Onboard SATA Controller

If it is configured onboard SATA HostRAID, it only supports windows system of above Windows XP versions and connects 6 SATA devices at most.

### 5.2.5 Keyboard and Mouse Do Not Work

1. Check whether the cable joint of the mouse and keyboard is plugged and connected correctly. Make sure the joint pin has no curve.

2. Check whether the mouse setting in the control panel of the operating system is correct or not.

3. Clean the scrolling and drive shaft of the mouse.

4. It is suggested that you use the keyboard and mouse tested for compatibility by Inspur group or replace with other keyboard and mouse for testing.

#### 5.2.6 System Blue Screen, Halt or Restart

For blue screen, restart or halt of the machine in the utilization of the system, you may refer to the following measures:

1. If other external non-Inspur components or some application program software are installed before the fault, it is suggested removing it and going on to test your server.

2. Use the latest antivirus software for antivirus test.

3. It is suggested that you record the displayed information code for blue screen, such as: stop c000000218.....; stop: 0x0000007b. This kind of information reveals problems in the system. It is suggested that you reinstall it. For the installation process, you can refer to the user manual.

4. If all above operations failed to solve the problem, it is suggested that you backup the file winnt/minidump in disk C, and call the service center for support from professional technical engineers who may ask you to provide minidump file for further analysis on the cause for blue screen and halt. If there is no minidump folder in disk C, please refer to the following steps: right-click on My Computer, select <Property>→<advanced>→<startup and recovery>, then select <settings>, change <write debugging information> in the next page to "small RAM dump" and restart the machine. The system will produce minidump file automatically in the next blue screen.

# 5.3 Machine Alarm

If there's machine alarm in startup or utilization process, please refer to the following measures:

1. If this happens after you plugged in some external board, you may need to pull off this device and to do another test. If the alarm goes off, it shows that your external board is incompatible with the machine. It is suggested not to use it any more; if the alarm is still on, please go on referring to the following steps.

2. Locate the alarm sound:

• When the alarm sound is from the front of the chassis, usually we notice abnormal changes of the fault indicating light. There is the possibility of abnormal fans or hard disk module;

• If the alarm sound is from the rear of the chassis, please check whether a redundant power supply is configured or not and whether there is an abnormal status light of the power supply module or a module without power cable (when power alarm goes on, the shield switch can be pressed to stop it);

• If the alarm sound is in the chassis, the alarm may be from motherboard, RAID card or hard disk back plane. If it is also accompanied by no display on the monitor or power on faults, there is high possibility of something wrong with motherboard. You can try to pull or plug RAM or clear CMOS; if the starting self-check is normal and the alarm starts when the RAID card is under test, and there is abnormal array information, then it is likely that the RAID card has set off the alarm. There may be array abnormality; when the hard disk back plane alarms, there is always abnormal status light of the hard disk on the front panel, which can be used to help analysis.

3. After having collected the basic information, please feedback the detailed alarm information to Inspur technical support personnel in a timely manner. We will make further analysis and judgment and help you solve the problem as soon as possible.

## 5.4 Additional Notes

1. In order to guarantee the reliability of the system, it is suggested that you use the component of the relevant Model tested and authenticated by us when expanding and equipping components.

2. Please guarantee the fine electricity utilization environment of the server, normal voltage input and earth-connecting condition and temperature and humidity and

Chapter 5 Common Problems and Trouble-shooting

so on within the normal range.

3. For special needs, when transferring the server, pay attention to avoiding the vibration and carry out in power off condition..

4. Solution for blurred screen when entering RAID card configuration interface

In this server, for some RAID card configuration (such as 2008 RAID card, 2108 RAID card, 9261 RAID card, 9211 SAS card configuration), when entering RAID card configuration interface, sometimes there is problem of blurred screen. It needs to follow the methods below: before entering RAID card configuration interface, firstly enter BIOS and then set Advanced  $\rightarrow$  Runtime Error Logging  $\rightarrow$  Runtime Error Logging Support option to <Disabled>. After RAID card configuration is completed, set this option to <Enabled>.

5. Instruction for SATA Mode option settings when installing some operating systems

When installing Suse Linux 11.1 operating systems and if using standard SATA optical drive for installing operating system, it needs entering BIOS and setting Advanced  $\rightarrow$  SATA Configuration  $\rightarrow$  SATA Mode option to < AHCI Mode > so as to support optical drive to install operating system.

6. Instructions of hot-swap PCIE slots

On the motherboard, PCIE\_3 slot and PCIE\_4 slot are hot-swappable, which supports online replacement of expansion card. When hot-swappable slot is configured with expansion card and if the indicator light is normally on, the expansion card in this slot works normally. If it needs to online replace the expansion card in this slot, press the switch of this hot-swappable slot. And then replace the expansion card in this slot after the indicator light is off. After the replacement is completed, again press the switch of the hot-swappable slot. After the indicator light is normally on, the expansion card works normally.

Some PCIE expansion card cannot support hot swapping operation very well. For details, please consult Inspur customer service center.

7. For more notices of our products, please refer to the FAQ for server in the official website of Inspur:

http://www.inspur.com/support/Channel\_Home/support\_sv.asp

This product integrates IPMI management card, by which the user can remote log in the server. The following will describe the application of management function that management controller integrates.

## 6.1 Management Chip BMC IP

Onboard IPMI management card IP can be checked and set in the menu of "Server Mgmt"  $\rightarrow$  "BMC network configuration"  $\rightarrow$  "Lan channel 1/2"  $\rightarrow$  "Station IP address" in the BIOS.

# Notes:

Lan channel 1: refers to the multiplex management network interface, Intel 82576 network card 3.

Lan channel 2: refers to IPMI management dedicated interface.

Please set or view IP address according to the actual use of the network card.

If you reset IP address of IPMI card, only after saving and restarting the server or powering off (disconnecting the power) can you make it into normal use.

## 6.2 Remote Login

1. Remote Client System Requirements

The requirements of remote client system of GUI interface connecting to the server management chip through web browser are shown in the following table:

| Requirements                  | Remote web control panel/client                                        |
|-------------------------------|------------------------------------------------------------------------|
| Operation system              | Support the operation system of Microsoft<br>Internet Explorer browser |
| Browser plug-in module        | Install Java SE Runtime Environment 6, Update 12 or higher version     |
| TCP/IP network protocol stack | Support TCP/IP network protocol stack                                  |

The download address of browser plug-in module:

Java SE Runtime Environment:http://www.java.com/en/download/

You can use Inspur driver CD to get and install browser plug-in module: enter the java directory in the CD root directory (here is the Java SE Runtime Environment 6, Update 18 plug-in module based on Windows system) and directly install browser plug-in module.

Please install the browser plug-in module on the user end before log into the remote desktop.

2. Remote Login Method

Input IP address of BMC in the IP address bar of client browser, and then click [Enter]. The management log-in interface will appear, just as shown in the following picture.

| Username: |                  |
|-----------|------------------|
| Password: |                  |
|           | Forgot Password? |
|           | Login            |

Please input default Username and Password:

### Username:admin

#### **Password:admin**

Notice: default Username and Password can conduct all module configurations and setting of permission. So for security reasons, it is recommended changing login password in time when you login.

## **6.3 Function Menu Introduction**

The default display interface after logging in is as follows.

|                   |                                                                                                    |                                                                                                    | 61                                                       | and the                                                                                                    |
|-------------------|----------------------------------------------------------------------------------------------------|----------------------------------------------------------------------------------------------------|----------------------------------------------------------|----------------------------------------------------------------------------------------------------|
| • ad<br>mote Cont | mati Adventitation for I<br>rol Maintena                                                                                           | C Refresh                                                                                                    | Prett</th <th>- Logout 三 関始中交<br/>HELL</th>              | - Logout 三 関始中交<br>HELL                                                                                                    |
|                   |                                                                                                    |                                                                                                    |                                                          |                                                                                                    |
| erver.            |                                                                                                    |                                                                                                    |                                                          |                                                                                                    |
|                   | Sensor Mor                                                                                                    | nitoring                                                                                                    |                                                          |                                                                                                    |
| <u> </u>          |                                                                                                    |                                                                                                    | - Ť                                                      |                                                                                                    |
| Status            | Sensor                                                                                                    | Reading                                                                                                    |                                                          |                                                                                                    |
|                   | CPU_Status                                                                                                    | 1 OK                                                                                                    | Q.                                                       |                                                                                                    |
|                   | Memory_Status                                                                                                    | 1 OK                                                                                                    | a,                                                       |                                                                                                    |
|                   | Power1_Status                                                                                                    | Not Available                                                                                                    | Q                                                        |                                                                                                    |
|                   | Power2 Status                                                                                                    | Not Available                                                                                                    | a                                                        |                                                                                                    |
|                   | Power3 Status                                                                                                    | Not Available                                                                                                    | a                                                        |                                                                                                    |
|                   | Presed Status                                                                                                    | Not Acailable                                                                                                    | ٩                                                        |                                                                                                    |
|                   | DOE A                                                                                                    | 1010                                                                                                    |                                                          |                                                                                                    |
|                   | F CIL_G                                                                                                    |                                                                                                    | -                                                        |                                                                                                    |
| •                 | PCIE_1                                                                                                    | 32 ° C                                                                                                    | ~                                                        |                                                                                                    |
|                   | ead<br>note Cont<br>ansar<br>Status<br>0<br>0<br>0<br>0<br>0<br>0<br>0<br>0<br>0<br>0<br>0<br>0<br>0<br>0<br>0<br>0<br>0<br>0<br>0 | s dimini Control Maintena<br>arear<br>Sensor Mor<br>Status Sensor<br>CPU_Status<br>Power_Status<br>Power_Status<br>Power_Status<br>Power_Status<br>Power_Status<br>Power_Status<br>Power_Status<br>Power_Status<br>Power_Status<br>Power_Status<br>Power_Status<br>Power_Status<br>Power_Status | Admoti Commonstant (************************************ | Advant Communication of Earley Control Mathematication       Advantage      Advantage |

The following function menus can be found on the upper left corner of the interface: Dashboard, FRU Information, Server Health, Configuration, Remote Control and Maintenance.

In the upper right corner of the interface are user login name and user group displayed where the login user is. And the user can use shortcut menus such as Refresh (Refresh page), Print (print page), Logout (cancellation), simplified Chinese (language switching), etc.

#### 1. Dashboard menu

In this menu, the information of management chip Firmware version, modification time and MAC address, etc. can be viewed.

Click [Edit] button behind Network Information to enter network settings interface. And set IP address and gateway as well as other information.

Click [Launch] behind Remote Control to log in console. When using, if prompted to install Jviewer browser, please install according to the prompt.

Note: if external graphics card is used, it is unable to use the <Launch> button to log into the console.

#### 2. FRU Information menu

This menu displays FRU Information, including Basic Information and Server Information two parts. Basic Information shows ID number and names of FRU device. Server Information displays server whole machine's type, name, manufacturer and other information. Following are the detailed information:

| INSPUE Management System         |                          |                       | 100                           |             |            |                        |
|----------------------------------|--------------------------|-----------------------|-------------------------------|-------------|------------|------------------------|
| Dashboard FRU leformati          | on Server Health         | Configuration         | administration Remote Control | Maintenance | h Ef Print | ・Logout ご 資体中文<br>HELP |
| Field Replaceable U              | Jnit(FRU)                |                       |                               |             |            | î                      |
| This page gives detailed informa | dion for the various FRU | fevices present in th | is system.                    |             |            |                        |
| Basic Information:               |                          |                       |                               |             |            |                        |
| FRU Device ID                    |                          | 0                     |                               |             |            |                        |
| FRU Device Name                  | E                        | NC_FRU                |                               |             |            | =                      |
| Server Information:              |                          |                       |                               |             |            |                        |
| Chassis Type                     | F                        | lack Mount Chassis    |                               |             |            |                        |
| Product Name                     | 1                        | IF8420M3              |                               |             |            |                        |
| Product Manufacturer Nam         | ie li                    | nsput                 |                               |             |            |                        |
| Product Part Number              | 0                        | 0001                  |                               |             |            |                        |
| Product Version                  | 0                        | 0001                  |                               |             |            |                        |
| Product Serial Number            | ٥                        | 0001                  |                               |             |            |                        |
| Product Asset Tag                | 1                        | nspur0001             |                               |             |            |                        |
|                                  |                          | 2042216224            |                               |             |            | 1.1                    |

(47)

#### 3. Server Health menu

In this menu, data information relating to server health including [Sensor Readings], [Event Log] and [System and Audit Log] can be checked.

① Sensor Readings menu: shows all Sensor values, which are mainly temperature, voltage and fan speed. It can refresh and display according to category.

(2) Event Log menu: displays sensor events, BIOS events, system management software events, OEM events and remote console software event logs. It can display according to category or display uniformly. The user can view logs anytime and also can clear logs.

③ System and Audit Log menu: displays system log and check Log. System log needs displaying according to category.

# 4. Configuration menu

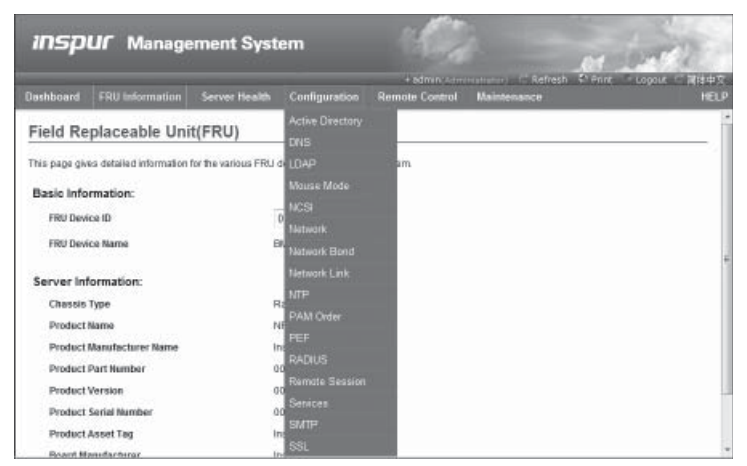

Configuration menu is shown in picture above. The following will introduce the commonly used menus.

1) Mouse Mode menu: set mouse mode.

Set Mode to Absolute (Recommended when server OS is Windows): the absolute mode mouse can switch freely between remote picture and local picture.

Set Mode to Relative (Recommended when server OS is Linux): the relative mode mouse can switch between remote picture and local picture by selecting <Alt>+<M>.

(2) Network menu: set network. Please change IP address or select DHCP according to needs.

③ NTP menu: set date and time to be synchronous with time server or set at will. If the remote management needs to choose time server to be synchronization, please

input address of time synchronization server.

④ Remote Session menu: set KVM or data to be encrypted or not during the next redirection as well as the loading method of virtual media.

(5) SMTP menu: set SMTP server's IP address as well as user name and password.

(6) User menu: set user. And be able to add, edit and remove users.

The username should start with English letters and have a character size within  $4 \sim 32$  and a password of at least 8 characters size.

### 5. Remote Control menu

| INSPUI Management System                                                                        | the montant                                                                                 |
|-------------------------------------------------------------------------------------------------|---------------------------------------------------------------------------------------------|
| Dashboard FRU Information Server Health Configuration                                           | ● admin(Administrator) C Refresh V Print = Logout C 间体中文<br>Remote Control Maintenance HELP |
| Console Redirection Press the button to launch the redirection console and manage the server re | Console Redirection  Server Power Control                                                   |
| Java                                                                                            | Console                                                                                     |

This function menu allows you to perform various remote operations on the server, including operating remote console, system switch and other control operations.

① Console Redirection menu: log in console.

After choosing this menu, and click <Java Console> button, the system will log in remote desktop. When using, if prompted to install Jviewer browser, please install according to the prompt.

Note: if external graphics card is used, it is unable to use the <Java Console> button to log into the console.

A. Remote desktop: Video menu

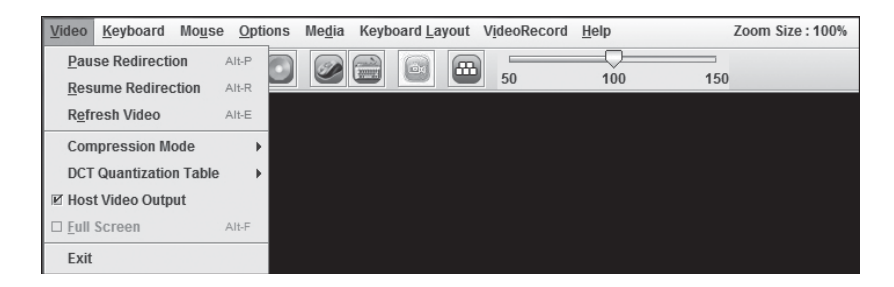

(49)

| Menu                   | Function                                    |
|------------------------|---------------------------------------------|
| Pause Redirection      | Pause remote desktop display                |
| Resume Redirection     | Resume remote desktop display               |
| Refresh Video          | Refresh remote desktop display              |
| Compression Mode       | Compression mode setting                    |
| Dct Quantization Table | Remote desktop display quantization setting |
| Full Screen            | Full screen display of remote desktop       |
| Exit                   | Exit remote desktop                         |

B. Remote desktop: Keyboard menu

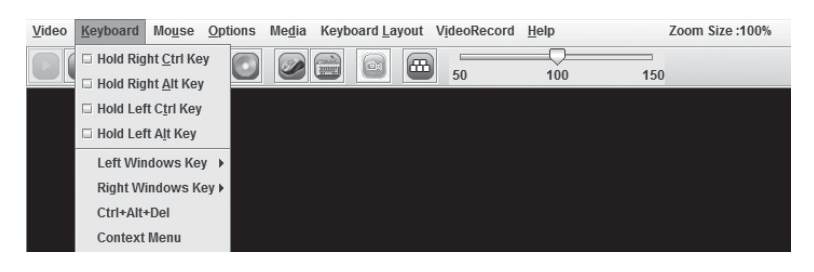

| Menu                | Function                                                                                                    |
|---------------------|----------------------------------------------------------------------------------------------------|
| Hold Right Ctrl Key | Select this option, equal to click the "Ctrl" key on the right side of the keyboard when operating.                                                             |
| Hold Right Alt Key  | Select this option, equal to click the "Alt" key on the right side of the keyboard when operating.                                                              |
| Hold Left Ctrl Key  | Select this option, equal to click the "Ctrl" key on the left side of the keyboard when operating.                                                              |
| Hold Left Alt Key   | Select this option, equal to click the "Alt" key on the left side of the keyboard when operating.                                                               |
| Left Windows Key    | Selecting this option will appear "Hold down" and "Press and Release". It stands for press down or release Windows key on the left side of the keyboard         |
| Right Windows Key   | Selecting this option will appear "Hold down" and "Press and<br>Release". It stands for press down or release Windows key on the<br>right side of the keyboard. |
| Ctrl+Alt+Del        | Select this option, equal to press "Alt+Ctrl+Del".                                                                                                    |
| Context Menu        | Shortcut menu                                                                                                    |

Notes: when configuring RAID through remote console, it requires the following three ways to enter the RAID configuration interface (take combination

keys Ctrl + H for example):

(1) Check Hold Left Ctrl Key option in remote desktop Keyboard menu, and then click key H on the Keyboard;

② Select key LCTRL at the lower right corner of remote desktop, and then click key H on the keyboard;

③ Through SoftKeyboard in remote desktop Keyboard Layout menu, click "CTRL + H" on the soft keyboard.

C. Remote desktop: Mouse menu

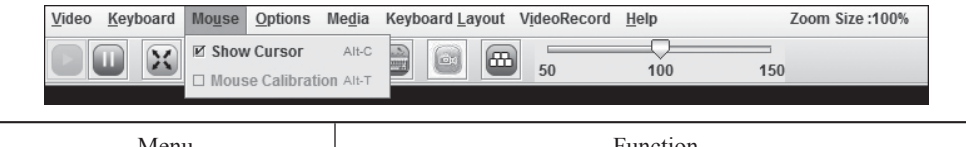

| Wienu       | Function                                                                                               |
|-------------|----------------------------------------------------------------------------------------------------|
| Show Cursor | Select this option to display local mouse and redirection mouse<br>on remote desktop at the same time. |

D. Remote desktop: Options menu

| [ | <u>V</u> ideo | <u>K</u> eyboard | Mo <u>u</u> se | <u>O</u> ptions  | Me <u>d</u> ia  | Keyboard L   | ayou | it V <u>i</u> | ideoRecord | <u>H</u> elp |     | Zoom Size :100% |
|---|---------------|------------------|----------------|------------------|-----------------|--------------|------|---------------|------------|--------------|-----|-----------------|
|   |               |                  |                | Bandwi<br>Keyboa | idth<br>ard/Mou | se Encryptio |      | -             | 50         | 100          | 150 |                 |
|   |               |                  |                | Zoom             | ii u/mou        | Se cherypuo  | •    |               |            |              |     |                 |

| Menu                      | Function                                                                                                    |
|---------------------------|----------------------------------------------------------------------------------------------------|
| Bandwidth                 | Select this item to set displayed bandwidth                                                                                |
| Keyboard/Mouse Encryption | Encryption configuration for keyboard and mouse                                                                            |
| Zoom                      | Select this item to magnify or minify the window of remote desktop, [Zoom In] for magnifying and [Zoom out] for minifying. |

E. Remote desktop: Media menu

Click <Media> menu. It will appear [Virtual Media Wizard] window. In this window, the user can load client-side floppy disk image, CD image and CD drive, as is shown in figure below:

| Floppy Image                                                                                                    |                             |            | ➡ Browse                           | Connect Floppy            |
|----------------------------------------------------------------------------------------------------|-----------------------------|------------|------------------------------------|---------------------------|
| D/DVD Media1                                                                                                    |                             |            |                                    |                           |
| ISO Image                                                                                                    |                             |            | - Browse                           | Connect CD/DVD            |
| G                                                                                                    |                             |            |                                    |                           |
|                                                                                                    |                             |            |                                    |                           |
| lard disk/USB Key Med                                                                                                    | ia1                         |            |                                    |                           |
| ard disk/USB Key Med  HD/USB Image                                                                                                   | ia1                         |            | ▼ Browse                           | Connect Hard disk/USB Key |
| Hard disk/USB Key Med<br>HD/USB Image<br>PhysicalDrive0-[Z-C                                                                         | -D-E-F] - Fixed Drive       |            | ▼ Browse                           | Connect Hard disk/USB Key |
| Hard disk/USB Key Med  HD/USB Image  PhysicalDrive0-[Z-C  Status                                                                     | a1<br>-D-E-F] - Fixed Drive |            | ▼ Browse                           | Connect Hard disk/USB Key |
| Hard disk/USB Key Med HD/USB Image PhysicalDrive0-[Z-C Status Target Drive                                                           | -D-E-F] - Fixed Drive       |            | Browse                             | Connect Hard disk/USB Key |
| Hard disk/USB Key Med  HD/USB Image  PhysicalDrive0-[Z-C Status Target Drive Virtual Floppy 1                                        | -D-E-F] - Fixed Drive       | n/a        | Browse      Browse      Read Bytes | Connect Hard disk/USB Key |
| Hard disk/USB Key Med      HD/USB Image      PhysicalDrive0-[Z-C Status      Target Drive Virtual Floppy 1 Virtual CD 1 Virtual CD 1 | -D-E-F] - Fixed Drive       | n/a<br>n/a | Read Bytes                         | Connect Hard disk/USB Key |

Select image type to load. If to load floppy disk image, please select <Floppy Image>. And if to load CD image, please select <ISO Image>, then click <Browse> to select image location, and click the corresponding <Connect> to complete loading image.

If it is bootable CD or system installation disk in optical drive of synchronous client, set client CD drive as the first startup sequence in server BIOS settings. Installation of ISO file is the same with remote CDROM installation, which needs to set startup sequence in server BIOS.

| Menu         | Function                                                                           |  |  |  |  |  |
|--------------|------------------------------------------------------------------------------------|--|--|--|--|--|
| Auto Detect  | Select this option and it will automatically detect the keyboard type.             |  |  |  |  |  |
| SoftKeyboard | Use soft keyboard. There are keyboard types of many kinds of languages for choice. |  |  |  |  |  |

G. Remote desktop: VideoRecord menu

Select <VideoRecord> menu to set options related with video record.

| Menu         | Function                                                                                                    |
|--------------|----------------------------------------------------------------------------------------------------|
| Start Record | Select this option and start video record.                                                                                          |
| Stop Record  | Select this option and stop video record.                                                                                           |
| Settings     | This option is used to set video record duration and storage directory. Only after the directory is set can the video record begin. |

H. Remote desktop: Help menu

Click [Help] menu. A drop-down menu <About JViewer> appears. Select this option, and redirection browser version will display.

2 Server Power Control Menu

Select Server Power Control menu and enter the interface shown in the following figure:

|                |                           | Server Health        | Configuration         | + admini =:::<br>Remote Control | Maintenance           | 47 Hant > Logout - aft  |
|----------------|---------------------------|----------------------|-----------------------|---------------------------------|-----------------------|-------------------------|
| Power C        | Control and St            | tatus                |                       |                                 |                       |                         |
| The current se | erver power status is st  | hown below. To perfo | nti a power control i | operation, select one of        | the options below and | press "Perform Action". |
| Hosti          | s currently on            |                      |                       |                                 |                       |                         |
| @ R            | eset Sarvar               |                      |                       |                                 |                       |                         |
| © Po           | owar Off Server - Immed   | Sate                 |                       |                                 |                       |                         |
| © Po           | ower Off Server - Orderly | y Shuldown           |                       |                                 |                       |                         |
| O Po           | ower On Server            |                      |                       |                                 |                       |                         |
|                |                           |                      |                       |                                 |                       |                         |

Server Power Control menu: displays the current power state of server, providing reset server, power off server immediately, power off server orderly, power on server and power cycle server. After selecting the option to execute, click <Perform Action> to execute.

③ Remote Control Function menu

Select Server Power Control menu and enter the interface shown in the following figure:

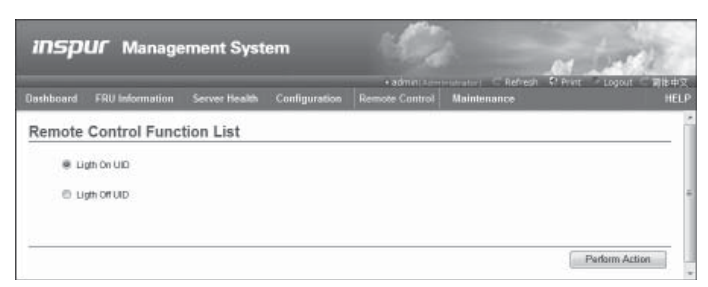

Select <Light on UID> option and click <Perform Action> to execute. After that, ID light of front and back panel of corresponding server will be on.

Select <Light off UID> option and click <Perform Action> to execute. After that, ID light of front and back panel of corresponding server will be off.

#### 6. Maintenance menu

| ashboard i | FRU Information         | Server Health       | Configuration           | Remote Control         | Maintenance                                                        | Print Logout       | HEL |
|------------|-------------------------|---------------------|-------------------------|------------------------|--------------------------------------------------------------------|--------------------|-----|
| Firmware   | Update                  | s "Enter Update Nod | le" to put the device i | in update mode.        | Fernieare Update<br>Restore Factory Defaul<br>System Administrator | ts                 |     |
| WARNING: P | lease note that after i | entering update mod | le widgets, other we    | b pages and services v | vill not work. All open widge                                      | its will be closed |     |

This function menu can realize remote update of BMC firmware and restart of IPMI card.

① Firmware Update menu

This menu can realize remote update of IPMI management card Firmware. We recommend users not updating it by themselves. If it really needs to be updated, the update file must have been approved by us.

(2) Restore Factory Defaults

This menu is used to load factory default values of IPMI management card.

③ System Administrator

This menu is used to change system administrator's rights and password.

(54)

# **Chapter 7 Server Installation Guide**

The Guide will help you to understand how to install Inspur Yingxin NP8420M3 server in Inspur server cabinet or compatible standard industrial cabinet.

#### 7.1 Cabinet Preparation

Angle rail adjustment: in order to guarantee the server can be installed in the cabinet normally, the clearance between the front and rear part of the angle rail should be adjusted to be at least larger than 750mm; inner width between left angle rail and right angle rail should be larger than 480mm, the space between cabinet door and front angle rail larger than 60mm.

Leveling cabinet: the cabinet must be installed in a stable place. Adjust the four support feet at the bottom of the cabinet to make the cabinet stable on the ground. Meanwhile, dismount the cabinet door for convenience of guide rail installation.

Cabinet grounding: to avoid electric shock, a grounding device must be installed in the cabinet. If the server power line is installed in the power socket, which constitutes a portion of the cabinet, grounding should be properly provided for the cabinet. If the server power line is inserted into the power socket in the wall, the grounding device in the power socket just provides grounding for the server, and then proper grounding protection for cabinet and other internal devices should be provided. We recommend you to use the cabinet specially designed by Inspur for the server. If so, the internal of the cabinet should be already grounded. Please don't change the ground joint in the cabinet unless it is of absolute necessity.

Temperature: if installed in the cabinet, the operation and working temperature of the server can't be lower than  $5^{\circ}$ C and higher than  $35^{\circ}$ C.

Ventilation: the cabinet used by server cluster must provide enough wind current for the front of the server to ventilate, and must ensure 4100Btu heat discharge per hour. The cabinet selected by the cluster and ventilation condition must correspond with requirements of the server.

Front and back angle rail spacing: before the rails installation, please adjust the space between cabinet front and back angle rail (mobile rail) according to the depth of the server.

Chapter 7 Server Installation Guide

# 7.2 Components Needed in Server Installation

Accompanying slide rail suit of 4U server includes the following objects:

1. Slide rail 1 suite (one for left and one for right rail)

2. Fixing screw 1 wrap

The rail consists of inner rail, outer rail and fixed frame, just as shown in (picture 1).

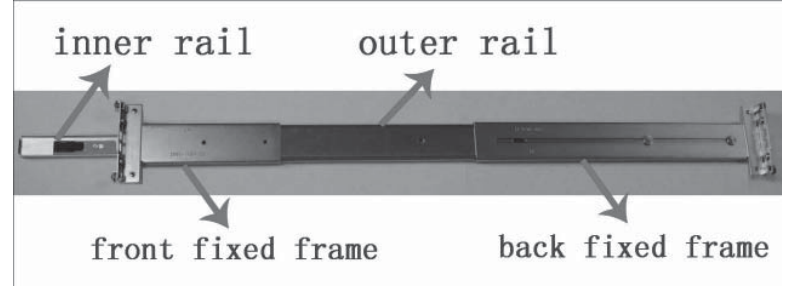

Picture 1

# 7.3 Installation of Inner Rail

Please install the inner rail to the chassis according to the following description.

1. Firstly, take out the inner rail from the slide rail: hold the front fixed frame of the whole slide rail and pull outward the inner rail, just as shown in (picture 2).

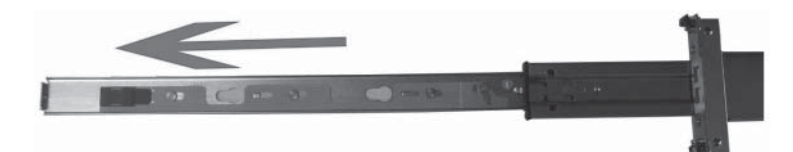

2. When the inner rail can't be pulled any more, stir the bayonet lock shown in (picture 3) along the direction of arrow, and then pull outward the inner rail completely with even strength.

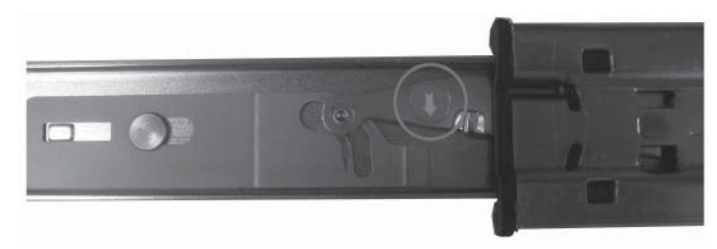

Picture 3

(56)

3. Fix the inner rail on the five screws on the chassis, the fix position shown in (picture 4).

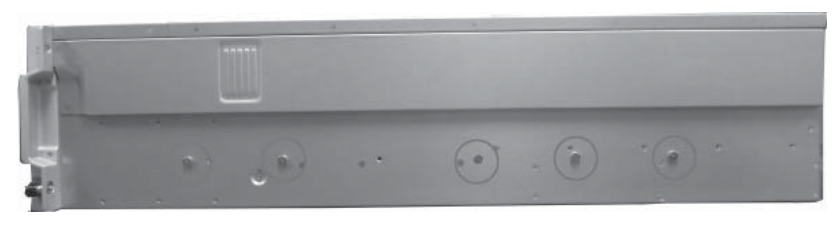

Picture 4

4. Make the smooth side of the inner rail confront the side of chassis, get the holes on the inner rail and screws on chassis corresponding with each other well, let the inner rail cling to the chassis closely, then push the inner rail in the direction (rear of the machine) of red arrows shown in (picture 5), and clamp tightly the inner rail with studs.

▲ Special notice: when push the inner rail in the direction of red arrows, if the inner rail can't be clamped into the stud, slightly loose the five screws and then push the inner rail again. After the inner rail is clamped tightly, screw down.

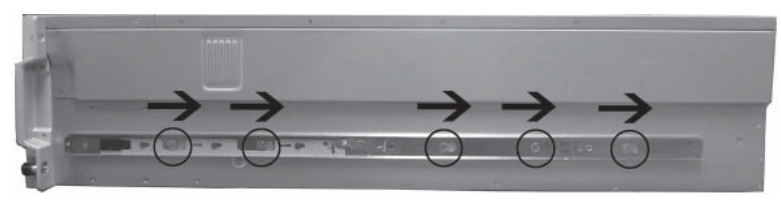

Picture 5

5. Repeat step  $1\sim4$ , install the other inner rail in the corresponding position at the other side of the cabinet.

#### 7.4 Install Slide Rail into Cabinet

1. Make sure the installation location of the slide rail on the cabinet; firstly, let the bearing studs of the front frame pass through the fixed hole of the cabinet's angle rail (picture 6). Based on the depth of the cabinet, properly adjust the back frame and fix the bearing studs of the back frame to the angle rail at the back of the cabinet. (Notice: the front and back frame must be guaranteed at the same level.)

Chapter 7 Server Installation Guide

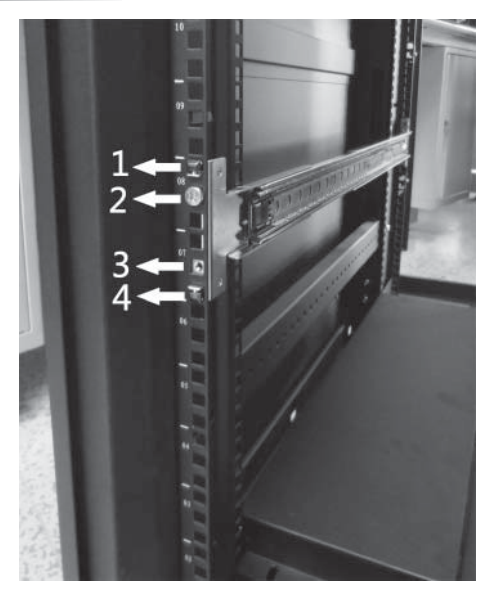

Picture 6

In picture 6, 1 refers to the first hole location: bearing stud,

2 refers to the second hole location: fixed rail screw,

3 refers to the third hole location: fixed rail screw,

4 refers to the fourth hole location: bearing stud.

2. Find out the screw accompanied with slide rail (picture 7); fix well the second hole (picture 6) on the front and back frame corresponding to angle rail. Fix well the third hole (picture 6) on the back frame corresponding to angle rail.

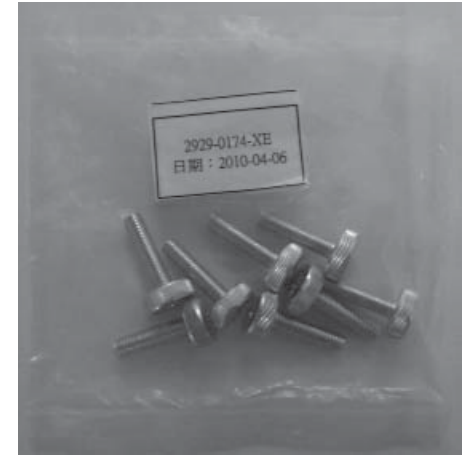

Picture 7

3. Repeat the above operation; install the other slide rail to the cabinet.

# 7.5 Install the Server to Cabinet

1. Raise the server and carry it close to the cabinet, and align the back of the server with the front of the cabinet.

2. Clamp the inner rail at both sides of the server into the outer rail groove of the cabinet (the sliding bead of the outer rail must be moved to the front end of the outer rail).

3. Refer to (picture 8), keep the server horizontal and push it steadily into the cabinet. If it is blocked during the pushing, pull forward the bayonet lock at the front of the inner rail, and at the same time push it into the cabinet.

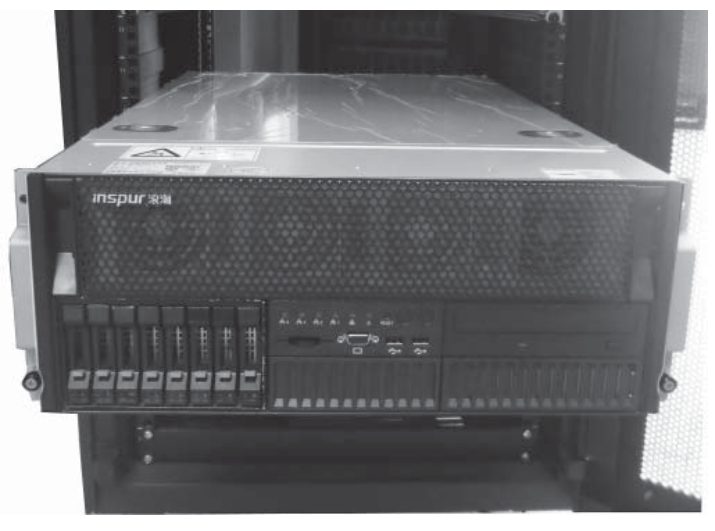

### Picture 8

4. Use the attached screws on left and right handles of the chassis to fix the server into the cabinet through the third hole (picture 9) in the front of slide rail corresponding to angle rail.

Chapter 7 Server Installation Guide

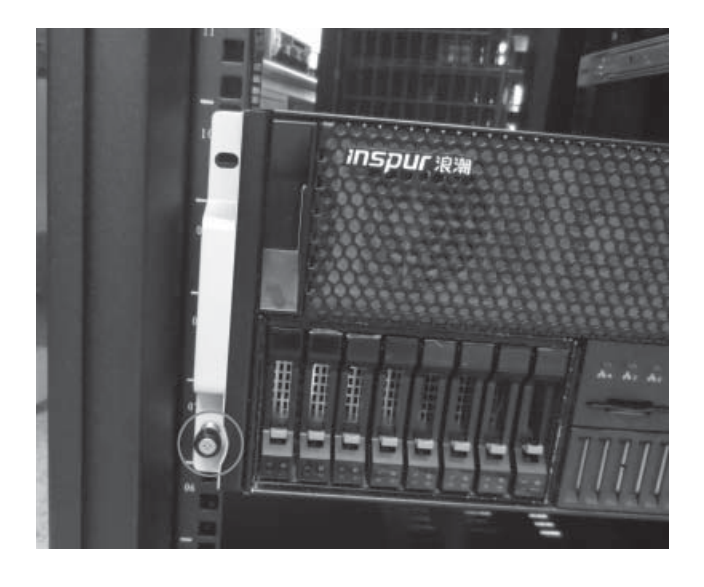

Picture 9

60